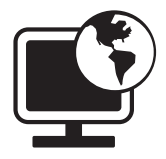

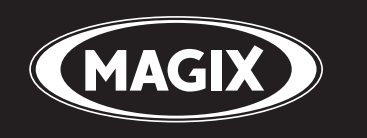

# **Album en ligne**

Présentez vos photos & vos vidéos en ligne

Manuel

## Copyright

MAGIX est une marque déposée de MAGIX AG. « Album en ligne » est une marque commerciale de MAGIX AG.

Les autres noms de produits cités sont la propriété de leurs fabricants respectifs.

La présente documentation est protégée par la loi des droits d'auteurs.

Tous droits, en particulier les droits de reproduction, diffusion et traduction sont réservés.

Aucune partie de cette publication ne doit être recopiée, que ce soit sous forme de copies, microfilms ou autre, ou ne doit être traduite sous un autre langage machine, en particulier traitement de données, sans l'autorisation préalable écrite de son auteur.

Tous les autres noms de produits mentionnés sont des marques déposées des propriétaires respectifs.

Modifications du contenu ou du programme sous réserve.

Copyright © MAGIX AG, 2004-2009. All rights reserved.

## Sommaire

| Copyright                                                                                                    | 2                                                                                                    |
|----------------------------------------------------------------------------------------------------|----------------------------------------------------------------------------------------------------|
| Assistance technique                                                                                                    | 5                                                                                                    |
| Configuration requise                                                                                                    | 7                                                                                                    |
| <b>En savoir plus sur MAGIX</b><br>Le Monde en Ligne de MAGIX<br>MAGIX Services en ligne - Les services<br>MAGIX Premium Club                                                                                                    | <b>8</b><br>8<br>10                                                                                                    |
| <b>Introduction</b><br>Qu'est-ce que MAGIX Album en ligne ?<br>Quelles sont les nouveautés ?<br>Caractéristiques                                                                                                    | <b>11</b><br>11<br>11<br>12                                                                                                    |
| <b>Tutoriel</b><br>Démarrage : après l'enregistrement à MAGIX Services en ligne<br>Interface du programme de MAGIX Online Medien Manager<br>3 étapes seulement pour créer votre Album en ligne                                                                                                    | <b>14</b><br>14<br>15<br>16                                                                                                    |
| <b>Fonctions du Control Center</b><br>Control Center - Aperçu<br>Album en ligne<br>Website Maker                                                                                                    | <b>20</b><br>23<br>24                                                                                                    |
| Fonctions de MAGIX Online Medien Manager<br>Barre d'outils<br>Aperçu des dossiers<br>Affichage<br>Gestion des accès à chaque album<br>Personnaliser le design du site Internet d'albums photo<br>Paramètres valables pour tous les albums<br>Gestion des contacts<br>Ajouter une musique d'ambiance<br>E-Carte et E-mail photo<br>Commander des tirages photos | <ul> <li>26</li> <li>28</li> <li>32</li> <li>34</li> <li>38</li> <li>41</li> <li>42</li> <li>43</li> <li>44</li> <li>46</li> </ul> |
| Fonctionnalités du site Internet de vos albums<br>Interface en design Flash                                                                                                    | <b>47</b><br>48                                                                                                    |

|   |            |    |     |          | = |   |        |
|---|------------|----|-----|----------|---|---|--------|
| - | <b>n</b> 1 | 20 | 100 | -        |   |   | $\sim$ |
|   | UI         |    |     | <b>a</b> |   |   | -      |
| - | ~ .        |    |     | -        | = | - | ~      |

| Interface en design HTML                                                                                                    | 50                                      |
|----------------------------------------------------------------------------------------------------|-----------------------------------------|
| Les services de MAGIX en détail<br>MAGIX Website Maker<br>MAGIX Tirage en ligne<br>magix.info<br>Catooh<br>MyGoya<br>MAGIX Blog Service | <b>52</b><br>54<br>55<br>56<br>57<br>58 |
| Glossar                                                                                                    | 59                                      |
| Index                                                                                                    | 64                                      |

## **Assistance technique**

Si vous rencontrez des problèmes avec votre logiciel, veuillez prendre contact avec notre assistance technique :

Ce site vous dirigera vers la page des services destinés aux utilisateurs MAGIX qui contient, entre autres, les offres gratuites suivantes :

- **FAQ** (Foire Aux Questions) et **trucs et astuces** d'ordre général : dans la plupart des cas, c'est ici que vous trouverez une solution à votre problème. Sinon, nous vous conseillons d'utiliser le formulaire d'assistance par messagerie électronique.
- **magix.info :** aider et se faire aider vous trouverez ici les réponses à la plupart des questions générales posées sur les produits et multimédias MAGIX. Vous ne trouvez pas la solution à votre problème ? Dans ce cas, posez tout simplement la question à la communauté.
- Formulaire d'assistance par e-mail : ce formulaire vous permet d'indiquer à notre équipe d'assistance les spécificités de votre système. Ces informations sont nécessaires pour nous aider à résoudre vos problèmes rapidement et avec efficacité. Remplissez-le puis renvoyez-le d'un simple clic !
- Forum d'assistance : vous n'êtes pas seul. Il se peut que d'autres utilisateurs aient connu un problème identique au vôtre et puissent vous aider à le résoudre.
- Section de téléchargement : vous pouvez accéder ici gratuitement aux mises à jour, aux améliorations et aux correctifs (patchs) et les télécharger. Nous avons la réponse à la plupart des problèmes que vous pouvez rencontrer et il est souvent possible de les résoudre en téléchargeant le tout dernier correctif par exemple. Outre ces correctifs, des petits programmes d'aide vous permettront de vérifier et d'optimiser votre système.
- Liens : dans la liste des liens, vous trouverez les coordonnées des principaux fabricants de matériel informatique.

Notre hotline francophone vous accueille du lundi au vendredi de 10 à 13h puis de 14 à 17h (CET) aux numéros suivants :

| Depuis la France :               | 0 1 76 60 74 39 |
|----------------------------------|-----------------|
| Depuis le Canada (Montréal) :    | +1 514 448-4537 |
| Depuis la Belgique (Bruxelles) : | 0 2 747 03 14   |
| Depuis la Suisse (Genève) :      | 0 22 533 01 17  |

**Courrier** : MAGIX Development Support, Postfach 20 09 14, 01194 Dresden, Allemagne

Lorsque vous contactez l'assistance, veuillez vous munir des informations suivantes :

- Quel programme MAGIX et quelle version de ce dernier utilisezvous ?
- Quel système d'exploitation utilisez-vous ?
- Quelle carte graphique est installée sur votre PC et dans quelle résolution d'écran fonctionne-t-elle ?
- Quelle carte-son utilisez-vous ? Utilisez-vous le système audio par défaut de votre ordinateur ?
- Pour les programmes vidéos : quelle carte vidéo ou quelle carte FireWire utilisez-vous ?
- De combien de mémoire vive disposez-vous (RAM) ?
- Quelle version de DirectX est installée sur votre PC ?

## **Configuration requise**

#### Windows

- Minimale : Intel® Pentium® II 450 MHz (ou similaire)
- **Configuration optimale :** Intel CoreTM Duo 1.8 GHz (ou plus rapide)
- Mémoire vive : 512 Mo de RAM (ou plus recommandé)

#### Macintosh

- Configuration minimale : PowerPC® G3 500 MHz
- **Configuration optimale :** Intel CoreTM Duo 1.33 GHz (ou plus rapide)
- Mémoire vive : 512 Mo de RAM (ou plus recommandé)

#### Linux

- Processeur actuel (800 MHz ou plus rapide)
- Mémoire vive : 512 Mo de RAM (+ 128 Mo d'espace mémoire disponible sur la carte graphique)

## Généralités :

- **Résolution de l'écran :** 1024x768 min. en 16 bits high-colour (résolution supérieure recommandée)
- **Connexion Internet :** DSL 2000+ (connexions plus rapides recommandées)
- Adobe® Flash<sup>™</sup> Player à partir de la version 8.0 (il est vivement recommandé de toujours installer la version la plus récente !)
- **Environnement** Runtime Java 2 version 1.4.2 ou suivante (gratuit) ; JavaScript et Cookies activés
- Navigateur Internet : Microsoft<sup>®</sup> Internet Explorer à partir de la version 6.0, Firefox 1.5, Safari 2.0, Opera 9

## En savoir plus sur MAGIX

## Le Monde en Ligne de MAGIX

# Parfaitement connectés : les produits et Services en ligne de MAGIX

Découvrez les multiples possibilités offertes par le Monde en Ligne de MAGIX. Tous les produits MAGIX proposent des connexions pratiques et directes :

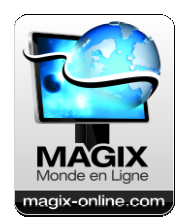

- Présentez vos photos, vos vidéos et votre musique directement dans votre Album en ligne ou sur les communautés Internet du monde entier.
- Profitez de milliers de clips vidéo, sons, chansons et modèles ou bien vendez vos propres créations sur le marché des médias en ligne.
- En quelques étapes seulement, votre site Internet personnalisé prend vie dans un design professionnel Flash<sup>®</sup>, agrémenté de photos, de vidéos, de musique et d'animations impressionnantes.
- Recevez des tirages photo de qualité, simplement, rapidement et à bon marché directement à domicile.

#### Découvrez les nombreux services en ligne sur www.magixwebsite.com

## **MAGIX Services en ligne - Les services**

Découvrez les multiples possibilités offertes par MAGIX Services en ligne - simple et pratique, à domicile !

## **MAGIX Album en ligne**

Avec MAGIX Album en ligne, vous pouvez publier directement des photos et vidéos sur Internet. Vous pouvez également reproduire de la musique au format MP3 sur votre Album en ligne. En un tour de main, créez un site Web personnalisé avec adresse Internet individuelle et partagez votre plaisir multimédia avec le monde entier. Depuis votre programme MAGIX, vous pouvez télécharger des photos ou un diaporama complet. Les images que vous avez mises sur votre site Web, peuvent être aisément téléchargées à domicile et intégrées dans votre diaporama.

## **MAGIX Website Maker**

Avec MAGIX Website Maker, créez en quelques clic votre propre site Web, avec design professionnel, nom de domaine et adresse e-mail individuels, sans connaissance particulière. Publiez des diaporamas et des vidéos, intégrez de la musique et différents effets à vos pages, pour donner à votre site professionnel ou personnel une touche personnalisée.

Plus sur MAGIX Website Maker (voir page 52)...

## magix.info

Aider & se faire aider - Vous avez accès à magix.info http://www.magix.info/de/, la nouvelle Communauté de savoirs MAGIX (voir page 55) directement depuis le programme. Vous y trouverez les réponses à la plupart des questions générales posées sur les produits et multimédias MAGIX. Vous ne trouvez pas la solution à votre problème ? Dans ce cas, posez tout simplement la question à la communauté.

## **MAGIX Tirage en ligne**

Avec MAGIX Tirage en ligne, vous pouvez commander en ligne le tirage de vos photos ou leur impression sur des tasses, des t-shirts et des calendriers !

## Catooh

S'il vous manque des images, vidéos, ou de la musique pour votre projet, utilisez Catooh qui propose un choix incroyable. Achetez des médias de grande qualité à petit prix : menus DVD, styles MovieShow Maker, éléments de décoration, effets puissants en 3D, séries de transition en 3D, Soundpools, chansons, sonneries pour téléphones portables... Idéal pour tous les projets photo, vidéo ou musique de MAGIX.

#### myGOYA Online Desktop

Parfaitement connectés : les produits et services en ligne de MAGIX

Chaque produit MAGIX propose des connexions pratiques et directes vers l'univers multimédia en ligne :

- présentez vos photos, vos vidéos et votre musique directement dans votre Album en ligne ou sur les communautés Internet du monde entier,
- trouvez des modèles de conception et contenus professionnels pour enrichir vos projets personnels,
- créez votre site Web personnalisé dans un design Flash<sup>®</sup> professionnel - avec photos, vidéos, musiques et animations,
- recevez des tirages photo de qualité simplement, rapidement et à des prix préférentiels, directement à domicile.

Découvrez les nombreux services en ligne sur www.mygoya.com

Vous pouvez également consulter nos FAQ sur Internet.

#### **MAGIX Blog Service**

VOUS faites les actualités : partagez vos pensées, expériences et informations rapidement avec le monde entier grâce à votre journal en ligne interactif. Invitez votre famille et vos amis à participer et commenter ! Un MAGIX Album en ligne gratuit est à votre disposition dans MAGIX Blog Service (voir page 58), afin d'avoir tous vos contenus multimédias sous la main pour la rédaction de vos articles.

## **MAGIX Premium Club**

Le club exclusif pour tous les clients MAGIX ayant enregistré leur produit. L'adhésion est gratuite. Vous trouverez plus d'informations sur www.magix.com

**Remarque :** vous pouvez enregistrer votre produit MAGIX sur www.magix.com à l'aide du numéro de série. Le numéro de série de votre produit se trouve sur la jaquette du CD d'installation ou à l'intérieur de la boîte DVD.

## Introduction

## **Qu'est-ce que MAGIX Album en ligne ?**

Votre album en ligne personnel vous permet de présenter d'une toute nouvelle manière vos photos et vos vidéos sur Internet dans votre propre **site**. Redécouvrez vos photos numériques, vos vidéos et même votre musique préférée comme vous ne les avez encore jamais vues ou entendues ! Vous avez la possibilité de personnaliser votre site Internet à l'aide de plus de 180 modèles de conception d'albums thématiques diversifiés. L'ère des diaporamas est révolue - place aux albums photos personnels sur Internet !

#### **MAGIX Online Medien Manager**

MAGIX Online Medien Manager est l'outil de gestion parfait pour vos photos et vos vidéos ! Grâce à ce programme en ligne performant, organisez en toute simplicité votre collection de photos, vos vidéos et votre bibliothèque musicale. Le tout directement en ligne – accessible depuis n'importe quel PC. En plus de la nouvelle interface utilisateur réduite à l'essentiel, l'utilisation a également été optimisée et simplifiée, tout en conservant les fonctionnalités intactes. Nous avons pris en compte vos souhaits et vos suggestions : laissez-vous convaincre par le résultat !

## Quelles sont les nouveautés ?

#### Nouveaux modèles de conception d'albums photo

Les archives de modèles de conception ont été complétées par de nombreux designs d'albums supplémentaires, et ce sur tous les thèmes. Vous trouverez tout ce dont vous avez besoin !

#### Interface utilisateur repensée et optimisée

Grâce au performant Media Manager en ligne 3, il n'a jamais été aussi simple d'organiser sa collection personnelle de photos et de films ainsi que sa bibliothèque musicale. En plus de la nouvelle interface utilisateur réduite à l'essentiel, l'utilisation du programme a également été simplifiée, tout en conservant les fonctionnalités intactes.

#### Chargement amélioré

Il est désormais encore plus simple de charger (voir page 16) des fichiers depuis votre disque dur. En utilisant un navigateur Internet, vous pouvez charger vos médias depuis le Media Manager en ligne ou depuis n'importe quel logiciel MAGIX directement dans votre album en ligne. Plus rapide, plus sûr !

#### Nouvelle protection par mot de passe

Simple et sûr ! Protégez vos albums contre des accès non autorisés. Définissez un mot de passe pour votre ou vos albums et invitez vos amis par e-mail à venir le(s) consulter. Exclusivité MAGIX : ceci est également possible pour vos amis n'ayant pas d'adresse e-mail (voir page 37).

## Caractéristiques

## **Technologies Flash et HTML**

Selon ce que vous préférez, vous pouvez illustrer votre Album en ligne dans un design Flash (voir page 38) haut de gamme ou bien dans un design HTML (voir page 39) simple. Vous trouverez tous les thèmes dont vous avez besoin : neutre, classique, vacances, mariage, fête et bien plus.

## Adresse Internet

Une adresse Web personnelle, sous laquelle votre Album en ligne sera accessible sur Internet, est à votre disposition. Vous pouvez la personnaliser (voir page 21) dans le Control Center. L'adresse par défaut est http://votre-nom.magix.net. Il s'agit de votre adresse sur le Web. Communiquez-la à vos proches afin que ceux-ci soient régulièrement informés de toutes les nouveautés sur votre site.

## Espace Web

Profitez d'un espace de stockage non négligeable pour vos photos, vos vidéos et votre musique préférée. Jusqu'à 10 000 Mo sont disponibles dans l'espace Web pour héberger vos données - sûr et pratique ! Grâce à cet espace mémoire en ligne, vous avez accès à vos médias, à tout moment et où que vous soyez ! N'hésitez pas à utiliser non plus cet espace de stockage en tant que sauvegarde pour vos fichiers média.

## Musique d'ambiance personnalisée

Agrémentez vos albums photo de musiques d'ambiance parfaitement élaborées. Qu'il s'agisse de musique classique ou de techno : tous les morceaux ont été créés directement dans le studio audio MAGIX. Vous pouvez également charger vos propres chansons préférées et les utiliser en tant que musiques d'ambiance (voir page 43).

## **MAGIX Tirage en ligne**

Vous pouvez commander des tirages sur papier ainsi que des cadeaux-photo à partir de vos propres photos présentes dans votre Album en ligne. Si vous le permettez, les visiteurs de votre Album le peuvent également. Vous pouvez bien entendu paramétrer chaque album séparément. Commandez directement en ligne (voir page 46) et faites-vous livrer le tout à domicile.

## Formats pris en charge

Image: \*jpg, \*jpeg

Audio:\*.mp3

#### Vidéo :

- \*.asf
- \*.mpeg
- \*.wmv
- \*.avi
- \*.mov
- \*.qt
- \*.3gp
- \*.mpeg4

## Tutoriel

# Démarrage : après l'enregistrement à MAGIX Services en ligne

Une fois que vous vous êtes inscrit et connecté à MAGIX Services en ligne, voilà ce que vous voyez dans votre Control Center :

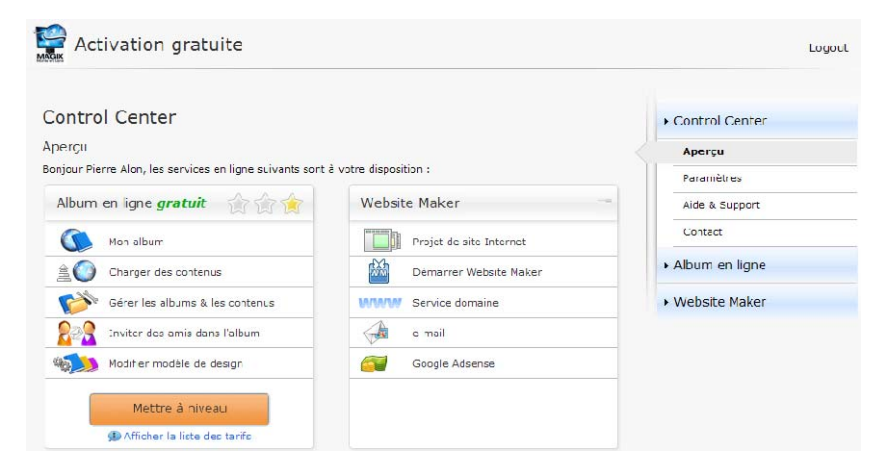

Vous disposez automatiquement de l'Album en ligne FREE et pouvez charger des fichiers afin de les présenter dans votre album sur votre site. Si vous souhaitez obtenir 5000 ou 10000 Mo d'espace de stockage, il vous est possible de modifier votre niveau d'abonnement d'album vers les formats CLASSIC ou PREMIUM. Afin d'afficher un aperçu détaillé des offres de mises à niveau, veuillez cliquer sur « Mettre à niveau maintenant ».

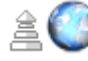

Charger des contenus

Afin d'alimenter votre Album en ligne, cliquez sur « Charger des contenus » : MAGIX Online Medien Manager s'ouvre et vous pouvez charger (voir page 16) des photos, des films et de la musique.

Si vous souhaitez créer votre propre page perso avec MAGIX Website Maker, vous pouvez activer ce service, mettre au point une page d'accueil de qualité, même sans connaissances spécifiques en matière de programmation HTML, et la présenter en ligne. Afin d'utiliser Website Maker FREE (gratuit), cliquez sur « Activer ».

Dans le menu à droite, sous « Paramètres » (voir page 21), « Aide & assistance » (voir page 22) et « Contact » (voir page 22), vous pouvez gérer vos informations personnelles, vous informer et, en cas de problème, entrer en contact avec notre équipe d'assistance.

## Interface du programme de MAGIX Online Medien Manager

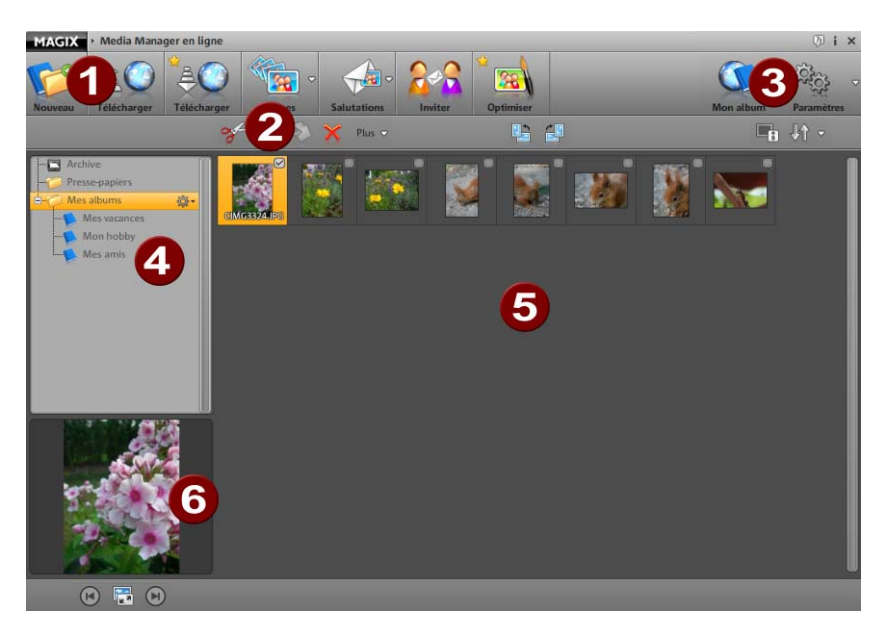

- Barre des symboles : (voir page 26) vous pouvez accéder ici rapidement aux principales fonctions de MAGIX Online Medien Manager.
- **Barre d'outils :** (voir page 32) vous trouvez ici les fonctions d'édition des contenus que vous avez chargés.
- 3 Mon Album : cette commande ouvre le site de vos albums dans une fenêtre de navigateur Internet.

**Paramètres :** déterminez ici le design de l'album (voir page 37) ainsi que les paramètres (voir page 41) généraux du site qui hébergera l'album / les albums et gérez vos contacts (voir page 41).

- Aperçu des dossiers : (voir page 28) tous les albums situés dans le dossier « Mes albums » et dans d'autres dossiers récemment créés sont publiés sur le site Internet des albums photo. Les dossiers « Presse-papiers » et « Archives » sont quant à eux uniquement visibles pour la gestion dans MAGIX Online Medien Manager.
- **5** Affichage : (voir page 32) si vous cliquez sur un dossier ou sur un album, les contenus sont affichés ici.
- 6 Aperçu : les photos sélectionnées sont affichées ici en grand format. Les informations de tous les autres médias seront également affichées si vous cliquez sur un album. Vous pouvez ouvrir ici le mode Aperçu (voir page 33).

## 3 étapes seulement pour créer votre Album en ligne

Si vous avez les contenus pour l'Album en ligne sur vous, vous pouvez créer un album de qualité en trois étapes seulement, où que vous soyez et à tout moment.

## Charger des médias

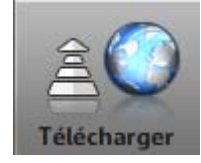

**1.** Une fois que MAGIX Online Medien Manager est ouvert, cliquez sur « Charger » afin de pouvoir insérer des contenus dans votre Album en ligne. La boîte de dialogue « Charger des médias » va s'ouvrir.

**Astuce :** si vous souhaitez charger vos médias directement dans un album existant, cliquez sur la roue dentée située à côté de l'album concerné et cliquez à cet endroit sur « Charger ».

2. Sélectionnez maintenant les photos, les films et les fichiers audio que vous souhaitez publier dans un album situé sur votre site Internet en cliquant sur « Sélectionner les fichiers ». La boîte de dialogue qui apparaît alors vous permet de naviguer dans votre disque dur et vos supports de données amovibles (clés USB par exemple) afin de sélectionner les fichiers désirés.

**Astuce :** pour profiter de diaporamas vidéo en haute définition sur votre site Internet, enregistrez également les vidéos d'origine.

**3.** Sous l'option « Définir l'emplacement de sauvegarde », indiquez l'album dans lequel les contenus doivent être affichés (par exemple « Vacances d'été 2009 » ou « Anniversaire 2009 »). Le nom de cet album sera visible sur le site.

**Remarque :** il est possible de modifier (voir page 30) à tout moment le nom des dossiers, des albums ainsi que des fichiers dans MAGIX Online Medien Manager. Même sans charger nécessairement de fichiers, vous pouvez créer (voir page 29) de nouveaux dossiers et albums et déplacer des contenus existants ultérieurement.

**4.** Configurez la gestion des accès (voir page 34) pour définir qui est autorisé à visualiser tel ou tel album sur votre site Internet : tous les invités, seulement certains d'entre eux ou vous uniquement.

**Remarque :** vous pouvez modifier la gestion des accès à tout moment.

**5.** Cliquez sur « Charger » afin d'insérer vos contenus dans l'Album en ligne.

Ces contenus seront alors immédiatement visibles sur le site de votre Album en ligne et peuvent être gérés dans MAGIX Online Medien Manager. Via la fonction « Inviter des amis », vous pouvez inviter vos amis par e-mail à venir consulter vos albums publiés sur le site Internet.

**Remarque :** si vous souhaitez enlever certains contenus de votre site Internet sans pour autant les supprimer de votre MAGIX Online Medien Manager, il suffit de les déplacer dans les archives.

#### Sélectionner un design pour l'album

N'hésitez pas à modifier l'apparence de votre site Internet d'albums photo de temps en temps, en changeant de design par exemple.

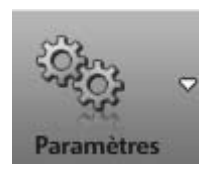

 Une fois MAGIX Online Medien Manager ouvert, cliquez sur « Paramètres » et choisissez « Design de l'album ».
 La boîte de dialogue « Paramétrer le Webdesign » va s'ouvrir. 2. Choisissez le modèle de design qui vous convient. Vous avez le choix entre des designs HTML simples (voir page 39) et des designs Flash de haute qualité (voir page 38). N'hésitez pas à tester pour trouver ce qui vous plaît. Vous pouvez modifier le design autant de fois que vous voulez.

**3.** Personnalisez le texte d'accueil selon vos envies.

**4.** Si vous voulez, chargez une photo d'accueil personnelle que vos invités verront lorsqu'ils accèderont au site Internet.

**5.** Cliquez sur « Enregistrer » pour que les modifications prennent effet.

Votre site Internet d'albums en ligne bénéficiera alors de son nouvel aspect.

## Inviter des amis

Invitez vos amis à venir consulter votre site Internet d'albums photo.

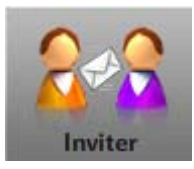

**1.** Une fois MAGIX Online Medien Manager ouvert, cliquez sur « Inviter ».

La boîte de dialogue « Inviter des amis » va s'ouvrir.

2. Cliquez sur « Ajouter un contact » pour entrer l'adresse e-mail, le mot de passe et le nom de votre premier contact. En cliquant sur « Enregistrer », le contact sera créé dans l'Album en ligne et pourra être utilisé si vous voulez l'autoriser à consulter tel ou tel album par exemple.

**Remarque :** le mot de passe est nécessaire uniquement lorsque vous souhaitez ne pas rendre public (voir page 34) un album et lorsque certains invités seulement doivent y avoir accès en se connectant.

**3.** Répétez cette procédure autant de fois que nécessaire jusqu'à ce que vous ayez créé tous les contacts que vous souhaitez inviter.

**4.** Sélectionnez tous les contacts auxquels vous souhaitez envoyer une invitation en cochant les cases situées devant leurs noms (ou bien cliquez sur « Tous »).

**5.** Ajoutez à l'invitation un message personnel, si vous le souhaitez, que tous les contacts recevront.

**6.** Cliquez sur « Inviter » pour envoyer l'e-mail d'invitation à tous vos contacts.

Vos contacts reçoivent alors immédiatement un e-mail contenant votre message personnel et le lien vers l'album sur votre site Internet.

## **Fonctions du Control Center**

Une fois que vous vous êtes inscrit gratuitement à MAGIX Services en ligne, vous pouvez vous connecter à votre Control Center. Vous y bénéficierez d'un aperçu complet sur tous les services du Monde en ligne auxquels vous avez souscrit.

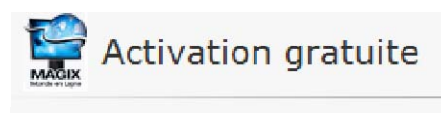

**Control Center** 

## **Control Center - Aperçu**

En vous connectant à MAGIX Services en ligne, vous accédez à la section « Mon Monde en ligne » > « Aperçu ».

| Control Center                    | Vous voyez en un clin d'oeil quel<br>type d'Album en ligne vous utilisez |
|-----------------------------------|--------------------------------------------------------------------------|
| Aperçu                            | dernier est activé.                                                      |
| Paramètres                        | Il en va de même pour Website<br>Maker qui existe également en           |
| Aide & Support                    | version free, easy et deluxe.<br>Toutes les fonctions liées à ces        |
| Contact                           | services sont accessibles en un clic.                                    |
| Album en ligne                    |                                                                          |
| <ul> <li>Website Maker</li> </ul> |                                                                          |

L'indicateur d'espace mémoire est également visible dans le Control Center sur la page d'accueil. En plus de l'espace mémoire maximal disponible pour vos services en ligne, vous voyez l'espace déjà occupé.

Si vous avez activé les deux services, l'Album en ligne et Website Maker, deux liens sont visibles sous « Mes pages » : un mène vers votre site Internet d'albums photo, l'autre au site Web que vous avez créé avec Website Maker.

Sous « Nouveautés & annonces », MAGIX vous tient constamment informé sur tout ce qui concerne les MAGIX Services en ligne.

#### **Paramètres**

Vous pouvez modifier ici vos informations personnelles que vous devez indiquer lors de la connexion au Monde en ligne de MAGIX :

- Nom & adresse : si vous avez une nouvelle adresse ou un nouveau numéro de téléphone, c'est ici que vous pouvez mettre à jour ces informations.
- E-mail & mot de passe : votre adresse e-mail vous sert de nom d'utilisateur pour vous connecter et nous sert à vous contacter. Pour cette raison, il est recommandé de toujours utiliser une adresse email valide et actuelle. Si vous souhaitez définir un nouveau mot de passe pour raison de sécurité, c'est ici aussi que vous pouvez le faire.
- **Sous-domaine :** le nom de votre site Internet d'albums photo est généré par défaut avec votre nom et votre prénom. Pour modifier votre sous-domaine, veuillez entrer le nouveau nom à cet endroit. Si ce dernier est disponible, votre site Internet d'albums photo sera accessible via ce nouveau nom dès que vous aurez sauvegardé les modifications.
- Informations de paiement : faites en sorte s'il vous plaît que vos informations de paiement soient toujours actuelles pour éviter des frais inutiles liés par exemple à des rejets de prélèvement etc.

Sous **« Activer / désactiver des services »**, vous pouvez activer vos services en ligne de sorte à ce que la page Web correspondante soit accessible en ligne ou bien les désactiver et la page Web ne pourra plus être ouverte.

**Remarque :** cette fonction ne s'applique qu'à des services gratuits et non à des abonnements.

**Compte :** si vous n'avez souscrit à aucun abonnement payant et si vous ne souhaitez plus utiliser les services du Monde en ligne de MAGIX, vous pouvez supprimer votre compte à cet endroit. Il est impossible de supprimer son compte Monde en ligne tant que des abonnements payants sont actifs.

**Remarque :** veuillez s'il vous plaît tenir compte du délai de résiliation d'abonnement stipulé dans nos conditions générales de vente : il est de 8 semaines avant le terme de la durée de validité de l'abonnement. Les abonnements résiliés restent actifs jusqu'à la fin de leur durée de validité. Ensuite, l'abonnement passe automatiquement dans sa version gratuite correspondante.

#### Aide & assistance technique

Les questions fréquemment posées (FAQ) peuvent être consultées ici, ainsi que leurs réponses. Découvrez également :

- des instructions pas à pas pour votre déménagement de domaine,
- des manuels d'utilisation pour les services en ligne de MAGIX,
- une liste avec la configuration système requise afin de pouvoir utiliser correctement les services,
- un glossaire contenant des termes du jargon Internet,
- une liste d'offres & de tarifs pour des bouquets de services payants.

#### Contact

Si vous avez des questions concernant votre contrat ou bien d'ordre technique, utilisez s'il vous plaît ce formulaire en ligne pour contacter le service clientèle ou bien l'assistance technique de MAGIX.

- 1. Sélectionnez un sujet pour votre message et entrez votre requête dans le champ de texte.
- Avant d'envoyer ce formulaire, un vérification de sécurité doit avoir lieu (il s'agit de reconnaître une suite de caractères dans un graphique et de les saisir correctement). Veuillez bien faire la différence entre les caractères majuscules et minuscules.

## Album en ligne

En passant dans la section « Album en ligne » dans le Control Center, vous accédez à « Mon Album ».

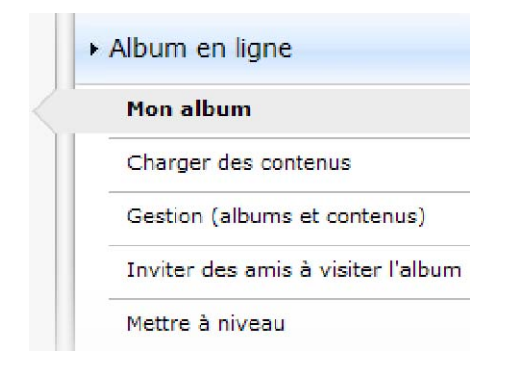

Vous voyez alors quel niveau d'Album en ligne vous utilisez et vous pouvez afficher votre site Internet d'albums photo en cliquant sur le lien ou bien dans une fenêtre de navigateur Internet.

Le menu met les fonctions suivantes à votre disposition :

- **Ouvrir le site Internet d'albums photo :** cette commande ouvre et affiche le site et les albums.
- Changer de modèle de design : cette commande ouvre automatiquement MAGIX Online Medien Manager et la boîte de dialogue permettant de modifier le design de l'album (voir page 37).
- Charger des contenus : cette commande ouvre MAGIX Online Medien Manager ainsi que la boîte de dialogue « Charger des contenus » (voir page 16).
- Gérer les albums & les contenus : cette commande ouvre l'interface principale (voir page 15) de MAGIX Online Medien Manager pour que vous puissiez déplacer, ajouter et supprimer des contenus dans les dossiers.
- **Inviter des amis :** cette commande ouvre MAGIX Online Medien Manager ainsi que la boîte de dialogue « Inviter des amis » (voir page 18).

Si vous souhaitez modifier votre adresse Web, cliquez à côté du lien sur « Modifier » et vous accéderez à la section « Paramètres » (voir page 21) > Adresse Web du Control Center.

## Website Maker

En passant dans la section « Website Maker » dans le Control Center, vous accédez à vos « Projets de sites Internet ».

|           | • Website Maker    |  |  |  |  |
|-----------|--------------------|--|--|--|--|
| $\langle$ | Website-Projekte   |  |  |  |  |
|           | Service de domaine |  |  |  |  |
|           | E-Mail             |  |  |  |  |
|           | Google AdSense     |  |  |  |  |

Vous verrez alors quel pack de Website Maker vous utilisez et obtiendrez un aperçu du pack de niveau supérieur.

Tous les projets de sites Internet sont répertoriés et vous pouvez accéder aux fonctions suivantes via leurs menus :

- Éditer : cette commande ouvre le projet sélectionné dans Website Maker pour son édition.
- **Ouvrir :** si vous avez déjà publié ce projet de site Web, cette fonction vous permet d'afficher votre site dans une fenêtre de navigateur Internet.
- **Publier :** si ce projet n'est pas encore publié, cette fonction vous permet d'échanger le projet de site actuel par ce projet.
- **Supprimer :** supprime ce projet de site.

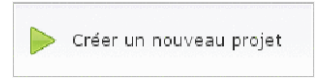

Pour créer un projet supplémentaire et le publier, cliquez sur « Créer un nouveau projet ».

## Service Domaine

Cliquez ici pour créer une liste de vos domaines actuels. En cliquant sur une des adresses Web, le site Web correspondant s'ouvrira dans une fenêtre de navigateur Internet. Vous pouvez également créer un nouveau domaine via « Créer un domaine ».

## E-mail

Si vous êtes abonné au pack Website Maker deluxe, 5 boîtes électroniques d'1 Go chacune sont à votre disposition et vous pouvez y accéder ici.

## **Google AdSense**

Le programme publicitaire Google AdSense permet d'afficher des espaces publicitaires sur vos sites Internet créés avec Website Maker. Chaque clic vous rapporte de l'argent. Seule condition : vous devez être titulaire d'un compte Google AdSense.

## Mettre à niveau maintenant

Vous pouvez vous abonner ici à Website Maker deluxe.

- 10 000 Mo d'espace Web à disposition
- Plus de 100 modèles de Webdesign
- Plus de 1000 objets de design
- Effets, Mediaplayer, animations etc.
- 1 domaine inclus<sup>2</sup>
- 5 boîtes électroniques (1 Go chacune)
- Mode multiprojet
- Google AdSense<sup>™</sup>
- Protection des pages Web par mot de passe
- Mises à jour du programme
- Pas de publicité
- Pour 4,99 par mois seulement !

# Fonctions de MAGIX Online Medien Manager

## **Barre d'outils**

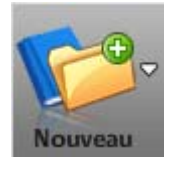

**Nouveau dossier :** (voir page 29) créez un dossier lorsque vous souhaitez trier vos albums par thème. **Nouvel album :** triez vos contenus dans des albums que vous pouvez créer, renommer et déplacer à volonté.

**Nouveau contact :** (voir page 41) créez des contacts pour les inviter ensuite en quelques clics à venir consulter votre site d'albums photo, pour leur envoyer des e-mails photo ou des cartes électroniques et afin d'autoriser seulement certains d'entre eux à visualiser tels ou tels albums. Chargez de nouveaux contenus (voir page 16) afin de les présenter sur votre site Internet d'albums photo. Si vous avez vos photos à disposition sur vous sur un support de stockage amovible tel qu'une clé USB par exemple, vous pouvez les charger partout et à tout moment dans votre Album en ligne.

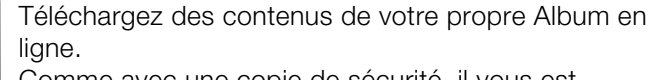

Comme avec une copie de sécurité, il vous est possible de télécharger des contenus de votre propre Album en ligne sur votre disque dur pour les réutiliser.

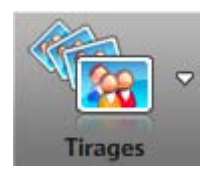

Télécharger

Félécharge

Informez-vous avec MAGIX Tirage en ligne des offres & des tarifs d'impression. Commandez des tirages de vos photos (voir page 46) en quelques clics et faites-vous livrer le tout à domicile.

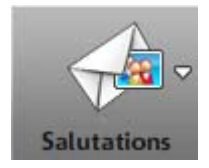

**Envoi d'e-mails photo :** (voir page 44) envoyez des e-mails à vos contacts et joignez-y vos plus belles photos.

**Envoi de cartes électroniques :** (voir page 45) cherchez parmi de nombreux modèles de conception le motif qui vous convient et intégrez-y votre propre photo. Les contacts souhaités recevront un message contenant le lien vers cette carte électronique.

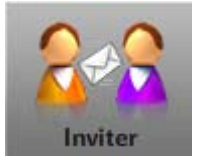

Sélectionnez les contacts que vous souhaitez inviter (voir page 18) par e-mail à venir consulter vos albums photo en ligne pour faire connaître votre site Internet. Ajoutez, si vous le désirez, de nouveaux contacts et rédigez des messages personnalisés.

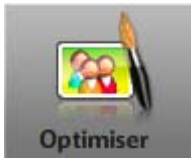

Optimisez vos images dans MAGIX Online Medien Manager. Corrigez les couleurs et la luminosité, coupez ou faites pivoter vos photos etc. Si vous souhaitez conserver la photo d'origine, activez la fonction « Enregistrer en tant que nouvelle photo ».

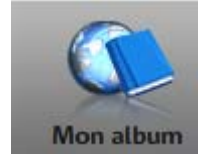

Un clic ouvre votre site Internet d'albums photo sur le Web. Ainsi, vos invités peuvent voir votre Album en ligne.

Pendant sa création, n'hésitez pas à consulter régulièrement votre site Internet d'albums photo pour vérifier si la durée d'affichage est correcte, si les albums souhaités sont bien visibles pour tous les invités etc.

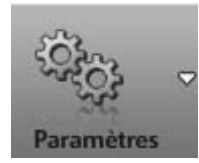

**Design de l'album :** (voir page 37) choisissez parmi les nombreux modèles de conception celui qui vous convient pour le site de vos albums. Avec un design Flash, il est possible de définir le type de transitions souhaité, la durée d'affichage des photos, des mots-clés pour les moteurs de recherche, des hyperliens spécifiques etc. Paramètres de l'album : (voir page 41) définissez la qualité d'affichage des photos sur votre site d'albums photo et gérez les autorisations permettant aux visiteurs de commander des tirages. d'exporter les albums en tant que lecteurs et de télécharger leurs contenus par exemple. **Gestion des contacts :** (voir page 41) vous pouvez gérer ici les contacts existants. Si besoin, corrigez les adresses e-mail, définissez des mots de passe ou bien créez de nouveaux contacts.

## Aperçu des dossiers

Lorsque vous ouvrez MAGIX Online Medien Manager pour la première fois, les dossiers suivants sont à disposition dans la liste des dossiers :

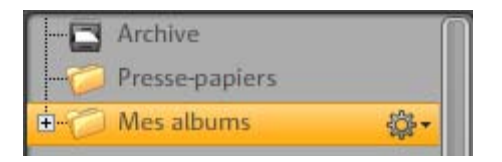

**Archives :** tous les contenus que vous avez chargés et que vous n'avez pas supprimés sont disponibles ici : vous pouvez les ajouter à tout moment à un de vos albums par Glisser-Déposer. Ce dossier n'est pas publié sur votre site Internet d'albums photo.

**Presse-papiers :** vous pouvez stocker ici tous les contenus après les avoir chargés ou bien après la suppression d'un album pour les réutiliser éventuellement ultérieurement. Ce dossier n'est pas publié sur votre site Internet d'albums photo.

**Mes albums :** ce dossier est publié sur votre site Internet d'albums photo. Si vous n'avez pas créé de dossiers supplémentaires, tous les nouveaux albums que vous créez seront placés dans ce dossier.

**Remarque :** tous les contenus des albums et des dossiers sont répertoriés dans la liste sur le côté. Vous pouvez supprimer ici chacun d'entre eux.

Le menu s'ouvre par simple clic. Vous pouvez créer un nouvel album, définir les propriétés du dossier ou bien le supprimer (les contenus de l'album seront alors déplacés dans le pressepapiers).

## Créer des dossiers & des albums

#### Voilà comment créer un nouveau dossier :

**1.** Dans MAGIX Online Medien Manager, cliquez sur le bouton « Nouveau » et choisissez l'entrée du menu « Nouveau dossier ».

**2.** Donnez-lui un nom (et éventuellement une description) puis cliquez sur « Créer ».

Le dossier apparaît alors dans l'arborescence de dossiers sur la gauche de la fenêtre.

#### Voilà comment créer un nouvel album :

1. Dans MAGIX Online Medien Manager, cliquez sur le bouton « Nouveau » et choisissez l'entrée du menu « Nouvel album ».

2. Donnez-lui un nom (et éventuellement une description, une catégorie et des mots-clés) puis cliquez sur « Créer ». L'album apparaît alors dans le dossier sélectionné, mais vous pouvez le déplacer à tout moment dans un autre dossier par Glisser-Déposer.

#### Gérer dossiers & albums

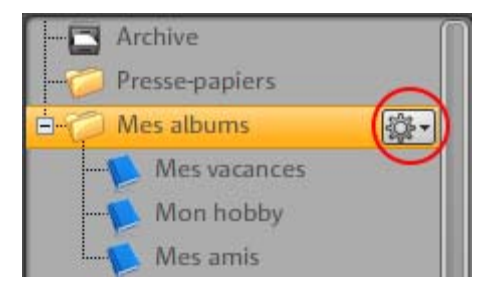

Vous pouvez renommer le dossier appelé par défaut « Mes albums » (« Voyages » désormais dans l'illustration). Pour cela, cliquez sur la roue dentée, choisissez

« Propriétés » et entrez le nouveau nom.

Lorsque vous créez des nouveaux dossiers, ceux-ci sont également publiés dans le site de votre album (si un album au moins s'y trouve).

Le symbole de clé devant un album indique que vous n'avez pas configuré cet album comme public (voir page 34) et que seuls les contacts que vous avez invités, ou vous-même, peuvent le visualiser après s'être connecté à votre site Internet.

- Les dossiers publiés sur votre site Internet d'album peuvent être déplacés par Glisser-Déposer, et ce avec tous les albums qu'ils contiennent.
- Chaque album peut également être déplacé par Glisser-Déposer à l'intérieur du dossier où il se trouve, mais aussi dans d'autres dossiers publiés.
- Si vous supprimez un dossier qui contient des albums, ceux-ci seront également supprimés, mais les contenus seront déplacés dans le presse-papiers et vous pouvez les réutiliser dans d'autres albums.
- Si vous supprimez un album, son contenu sera également déplacé dans le presse-papiers et vous pouvez le réutiliser dans d'autres albums.
- Si vous supprimez des contenus des archives ou du presse-papiers,

#### Menu Albums

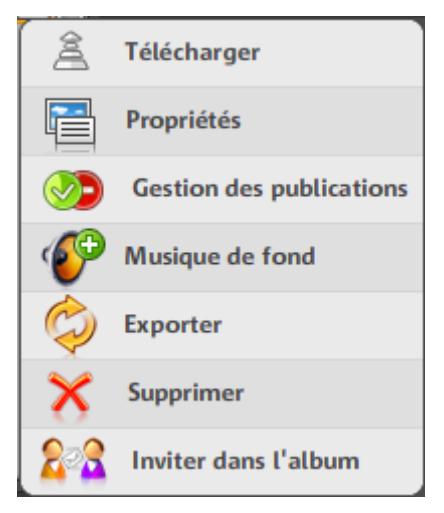

**Charger :** (voir page 16) cette commande permet de charger des contenus dans l'album souhaité.

**Propriétés :** (voir page 30) définissez ici le nom, la description, la catégorie ainsi que des mots-clés.

Ces informations sont importantes pour les utilisateurs des services MAGIX qui recherchent des albums d'autres membres. Plus les informations indiquées ici sont précises, plus facilement votre Album en ligne sera trouvé par les utilisateurs intéressés. Si vous ne souhaitez pas rendre vos albums visibles sur www.magix-online.com, procédez à la configuration nécessaire dans le Control Center.

**Autorisation d'accès :** (voir page 34) définissez qui est autorisé à consulter cet album sur votre site Internet : tous les visiteurs, seuls certains invités ou vous uniquement. Indiquez également si les visiteurs ont la permission de télécharger des médias ou de commander des tirages de vos photos.

**Musique d'ambiance :** (voir page 43) chaque album peut être accompagné d'une musique d'ambiance différente.

**Exporter :** cette fonction permet d'exporter des albums afin de les intégrer et de les présenter dans d'autres sites Internet.

Supprimer : vous pouvez ici supprimer l'album souhaité.

## Affichage

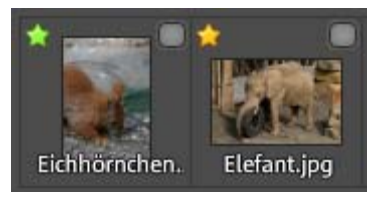

Les propriétés des fichiers sont affichées : noms des images et format de fichier.

Les petites étoiles en haut à gauche illustrent la qualité d'image.

L'affichage comme « adéquate » ou « inadéquate » de la qualité de telle ou telle image pour l'impression sur papier peut être configuré dans les « paramètres » > « paramètres de l'album » > « Indicateur de la qualité pour les photos » :

- Vert : le format d'impression défini est conforme à l'image.
- **Jaune :** le format d'impression choisi pour cette image est correct, mais pas optimal.
- **Rouge :** le format d'impression défini n'est pas du tout approprié à l'image.

## **Barre d'outils**

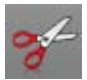

**Coupez** un ou plusieurs fichier(s) sélectionné(s) afin de le(s) supprimer de l'album actuel et les / l'insérer dans un autre album.

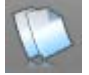

**Copiez** un ou plusieurs fichier(s) sélectionné(s) afin de les / l'insérer dans un autre album.

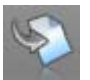

**Insérer :** si des fichiers se trouvent dans le pressepapiers après avoir été coupés ou copiés, cliquez ici pour les insérer dans un nouvel album.

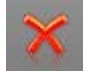

**Supprimez** un fichier d'un album et déplacez-le dans le presse-papiers ou supprimez-le définitivement.

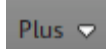

**Propriétés :** il est possible de modifier le nom du fichier et d'y ajouter une description.

**Exporter :** exportez un fichier afin de l'intégrer dans un autre site Internet.

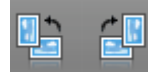

**Faites pivoter** une image de 90° vers la gauche ou vers la droite.

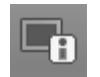

**Informations :** un clic permet d'afficher ou de masquer les propriétés des fichiers.

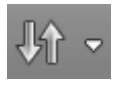

**Triez** les contenus d'un album en fonction de leurs noms, leurs dates de chargement ou encore le type de médias.

#### Mode Aperçu

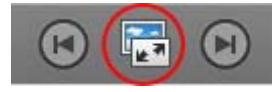

Un clic sur ce bouton ou bien un double-clic sur un fichier permet d'ouvrir le mode Aperçu (grand format).

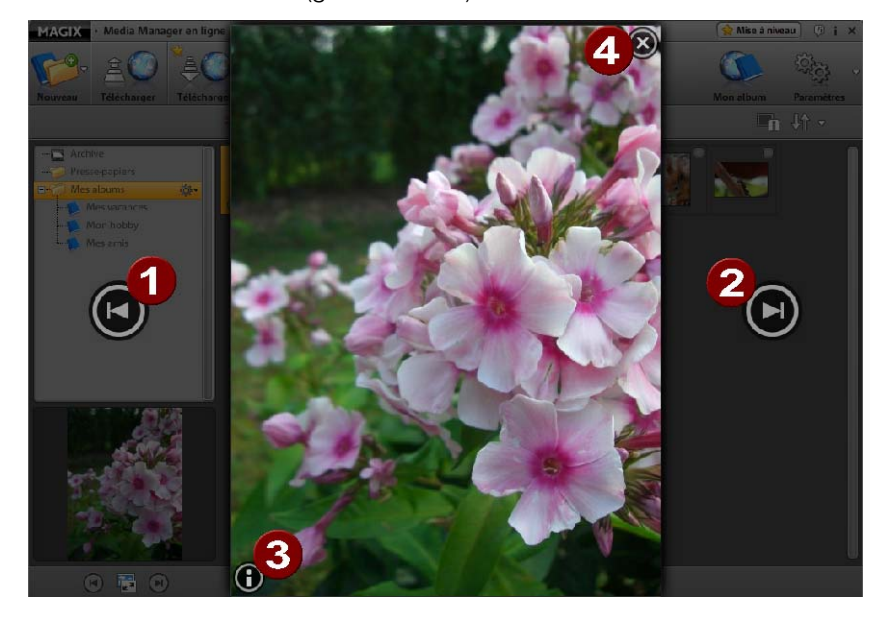

**0**2 8 Retournez au fichier précédent (1) ou bien avancez jusqu'au suivant (2). Affichez ou masquez les informations de fichiers.

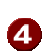

Fermez le mode Aperçu.

## Gestion des accès à chaque album

Vous pouvez créer des albums réservés uniquement aux personnes de votre choix, définir quels albums et quels contenus peuvent être exportés ou bien commandés sous forme de tirages photos.

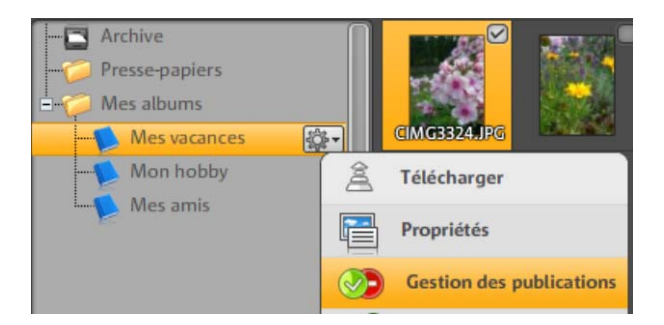

#### Ne pas paramétrer l'album comme public

Déterminez précisément qui a le droit de consulter tels ou tels albums sur votre site Internet et cachez ces dossiers aux autres visiteurs.

**1.** Dans l'arborescence de dossiers de MAGIX Online Medien Manager, cliquez sur la roue dentée située à côté de l'album. Le menu va s'ouvrir.

**2.** Sélectionnez ici « Gestion des accès ». La boîte de dialogue « Paramétrer la gestion des accès » va s'ouvrir.

Vous avez le choix entre trois possibilités :

- **Tous les visiteurs :** cet album est visible constamment et peut être consulté par tous les visiteurs. Il n'est pas nécessaire pour ce type d'album de s'identifier à l'aide d'un mot de passe.
- Visiteurs choisis uniquement : cet album est invisible et peut être consulté uniquement par les invités auxquels vous avez transmis un mot de passe. Ils peuvent s'en servir pour se connecter à votre site.
- Vous uniquement : cet album est invisible et vous seul pouvez le consulter lorsque vous vous connectez avec vos données d'accès sur votre site.

**3.** Si vous cliquez sur « Visiteurs choisis uniquement », tous les contacts que vous avez déjà créés (voir page 41) apparaissent

| Qui est               | autorisé à voir cet album sur vo                                                                                                    | tre site d'albun   | ns en ligne ?          |                                           |  |  |
|-----------------------|----------------------------------------------------------------------------------------------------|--------------------|------------------------|-------------------------------------------|--|--|
| 0 🌭                   | <ul> <li>Chaque visiteur</li> <li>(L'album est visible pour tous et peut être édité par chaque visiteur)</li> </ul>                                                                       |                    |                        |                                           |  |  |
| • 👀                   | <ul> <li>Uniquement visiteurs sélectionnés</li> <li>(L'album est visible grâce à un mot de passe uniquement pour les visiteurs<br/>sélectionnés)</li> </ul>                               |                    |                        |                                           |  |  |
| • 🗢                   | <ul> <li>Uniquement moi</li> <li>(L'album n'est pas visible. Je suis le seul en mesure de le rendre visible en tant que<br/>propriétaire grâce à mes données d'identification)</li> </ul> |                    |                        |                                           |  |  |
| • Indique             | ez ici qui peut accéder (par mot c                                                                                                    | le passe) à cet a  | album en ligne         | dans votre site.                          |  |  |
| Mes o                 | contacts                                                                                                    |                    |                        |                                           |  |  |
| C Inv<br>C so<br>C so | v <b>ités sans adresse E-Mail</b><br>omebody1@gmx.net<br>omebody2@gmx.net                                                                                                    | Autoriser<br>accès | Informer par<br>E-Mail | Afficher les<br>options<br>않~<br>않~<br>않~ |  |  |
|                       | jouter un contact<br>jouter un message personnel                                                                                                    |                    |                        |                                           |  |  |

**4.** Cochez la case située sous « Autoriser l'accès » pour les contacts que vous autorisez à se connecter à votre site Internet par mot de passe. Ainsi, ces invités pourront consulter cet album.

**Astuce :** si vous souhaitez rappeler à un contact avec quel mot de passe il peut s'identifier, cochez également la case « Informer par E-mail ».

Dans les options, vous pouvez visualiser et éventuellement modifier les informations de contact, y compris le mot de passe, nécessaires à l'identification au site Internet. En cas de modifications, activez impérativement l'option « Informer par Email » pour que votre contact reçoive immédiatement le nouveau mot de passe.

**5.** Pour enregistrer les modifications, cliquez sur « Enregistrer » et l'album n'est plus accessible par le public. Les visiteurs autorisés peuvent se connecter et verront ainsi l'album caché.

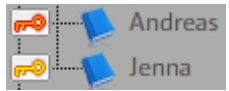

Le symbole de clé devant le nom d'un album montre que celui-ci n'est pas à disposition du public.

- **Rouge :** vous seul pouvez visualiser l'album après vous être connecté.
- **Jaune :** les contacts invités peuvent visualiser l'album après s'être connectés.

## Autoriser et interdire des actions

Dans la boîte de dialogue « Configurer la gestion des accès », vous trouverez les paramètres concernant la question suivante : **« Qu'estce que les visiteurs de cet album ont le droit de faire ? »**, si vous avez choisi un design Flash pour le site de vos albums photo :

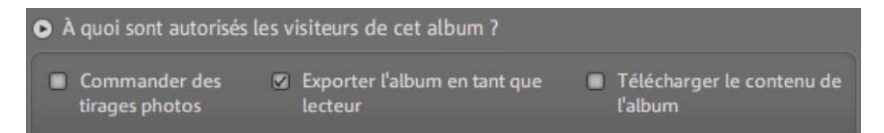

- **Commander des tirages de photos :** si vous cochez cette case, les visiteurs sont autorisés à commander des tirages des photos de cet album.
- Exporter l'album en tant que lecteur : cochez cette case si vous souhaitez autoriser les visiteurs de cet album à l'exporter et à l'intégrer dans un autre site Internet afin qu'il y soit visionné.
- Télécharger les contenus de l'album : cochez cette case pour que les visiteurs de l'album puissent en télécharger les contenus.

Vous et vos visiteurs trouverez ces fonctions sur votre site Internet d'albums photo dans la console de fonctions (voir page 49) sous « Actions » et « Tirages de photos ».

#### Connexion pour visiteurs sans adresse e-mail

Si vous souhaitez autoriser certains visiteurs à visionner des albums non publics mais que ces contacts ne disposent d'aucune adresse email nécessaires à la connexion, voilà comment procéder :

**1.** Dans l'arborescence de dossiers de MAGIX Online Medien Manager, cliquez sur la roue dentée située à côté de l'album concerné. Le menu va s'ouvrir.

**2.** Sélectionnez ici « Gestion des accès ». La boîte de dialogue « Paramétrer la gestion des accès » va s'ouvrir.

**3.** Si vous cliquez sur « Visiteurs choisis uniquement », tous les contacts que vous avez déjà créés (voir page 41) apparaissent, ainsi que l'entrée « Visiteurs sans adresse e-mail ».

**4.** Cochez la case située à côté de « Invités sans adresse e-mail » et cliquez sur la roue dentée pour définir un mot de passe dans les options.

**5.** Pour enregistrer les modifications, cliquez sur « Enregistrer » et l'album n'est alors plus accessible par le public. Les invités sans adresse e-mail peuvent désormais s'identifier à l'aide du mot de passe que vous devez leur communiquer au préalable.

# Personnaliser le design du site Internet d'albums photo

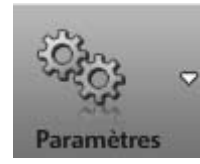

Design de l'album

Cliquez sur « Paramètres » et choisissez « Design de l'album » afin de définir les mêmes actions et autorisations pour tous les albums. La boîte de dialogue correspondante s'ouvre.

Vous avez le choix entre des designs HTML simples et des designs Flash de haute qualité. Les designs haute qualité sont affichés en premier par défaut.

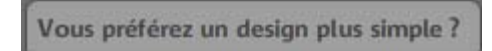

Cliquez sur ce bouton si vous souhaitez accéder aux designs HTML.

## Designs de haute qualité

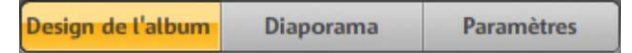

1. Choisissez un design parmi les modèles.

Sur la droite, dans la fenêtre d'aperçu, vous verrez alors le modèle affiché en grand.

**2.** Entrez un message d'accueil. Le message par défaut est « Bienvenue ! »

**3.** Sélectionnez une image de démarrage que vos visiteurs verront lorsqu'ils accèderont au site Internet de votre Album en ligne.

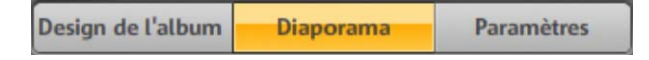

- Vous pouvez déterminer quelles transitions doivent être utilisées pendant la lecture de votre album sous forme de diaporama.
- La réglette vous permet de paramétrer la durée d'affichage de chacune des photos.
- Décochez la case « Répeter le diaporama » si vous souhaitez que l'album ne soit lu qu'une seule fois après son démarrage.

 Si vous souhaitez autoriser vos invités à modifier les paramètres de votre site Internet d'albums photo, cochez la case « Les invités sont autorisés à modifier eux-même le diaporama ». Dans ce cas, les invités peuvent définir eux-même sous « Options » l'aspect du diaporama de l'album.

| Design de l'album | Diaporama | Paramètres |
|-------------------|-----------|------------|
|                   |           |            |

**4.** Le titre et la description apparaissent en haut à droite sur le site Internet d'albums photo. Vous pouvez les modifier ici. La configuration par défaut fait apparaître « Mon site Internet d'albums photo » et « Amusez-vous bien ». Ces textes peuvent être personnalisés selon vos besoins.

**5.** Entrez des mots-clés pour les moteurs de recherche afin d'améliorer la visibilité de votre site d'albums lors d'une recherche.

**6.** Si vous souhaitez que les titres et les commentaires de vos contenus d'albums soient affichés, cochez la case « Informations de médias ».

**7.** Sous « Hyperliens », définissez quels liens doivent apparaître sur votre site Internet d'albums photo.

- Si vous possédez également un site Web MAGIX, vous pouvez afficher le lien vers celui-ci.
- Il est possible d'insérer une rubrique d'infos légales.
- Reliez la fonction E-mail sous « Contact » pour faciliter la tâche aux visiteurs qui souhaitent vous envoyer un message.
- Permettez à vos invités qui utilisent les services Social Bookmarking d'ajouter en quelques clics votre page à leurs favoris. Ainsi, ces invités font de la publicité pour votre album.

**8.** Une fois que vous avez configuré tous les paramètres selon vos souhaits, cliquez sur « Sauvegarder ». Toutes les modifications seront alors immédiatement actives sur le site de votre Album en ligne.

#### **Designs simples**

Si vous vous décidez pour un design HTML simple, voilà comment procéder :

**1.** Choisissez une catégorie sur la gauche de l'interface pour réaliser un premier tri des nombreux modèles de design disponibles. Sur la droite, tous les modèles de la catégorie choisie sont repertoriés.

**2.** Parmi ces modèles, choisissez celui qui vous convient. Sur la droite dans la fenêtre d'aperçu, vous verrez alors le modèle affiché en grand.

**3.** Personnalisez le titre et le texte de bienvenue qui apparaîtra sur le site Internet de vos albums-photo.

**4.** Définissez si la fonction E-mail (pour que les visiteurs puissent vous écrire) doit être affichée sous « Contacts » et si vous souhaitez faire figurer un lien vers les informations légales (Impressum) sur votre site.

**5.** Sélectionnez une image de démarrage que vos visiteurs verront lorsqu'ils accèderont au site Internet de votre album en ligne.

**6.** Définissez dans quel mode les albums devront être affichés par défaut.

- **Mode Lecture :** si un visiteur clique sur un album, le diaporama de cet album va démarrer et tous les contenus de l'album seront affichés les uns après les autres. Vous pouvez également passer de ce mode en mode Plein écran.
- Aperçu des photos : cette fonction affiche tous les contenus d'un album dans une liste de photos miniatures. Un clic sur une photo active le mode Lecture, avec lequel les photos seront affichées en grand.

7. Une fois que vous avez configuré tous les paramètres selon vos souhaits, cliquez sur « Sauvegarder ». Toutes les modifications seront alors immédiatement actives sur le site de votre album en ligne.

## Paramètres valables pour tous les albums

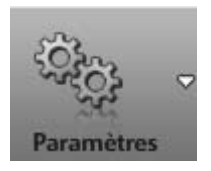

>> Paramètres de l'album

Cliquez sur « Paramètres » et choisissez « Paramètres d'album » afin de définir les mêmes actions et autorisations pour tous les albums. La boîte de dialogue correspondante s'ouvre.

**Remarque :** si vous avez déjà créé des albums avec des paramètres spécifiques, ceux-ci sont conservés.

- **Tirages de photos pour visiteurs :** vous souhaitez que chaque visiteur puisse commander des tirages de photos de vos albums auxquels il a accès ? Dans ce cas, cliquez sur « Autoriser tous ».
- Exportation comme lecteur pour visiteurs : cliquez sur « Autoriser tous » si vous souhaitez que chaque visiteur puisse exporter vos albums et leurs contenus en tant que lecteur afin de les intégrer dans d'autres sites Internet.
- Autorisation de téléchargement pour visiteurs : si vous autorisez les visiteurs à télécharger les contenus des albums qu'ils ont le droit de consulter, afin de les retravailler par exemple, cliquez sur « Autoriser tous ».
- Affichage de la qualité pour les photos : définissez quelles photos dans MAGIX Online Medien Manager peuvent être imprimées (étoile verte) et celles qui ne peuvent pas l'être (étoile rouge).

## **Gestion des contacts**

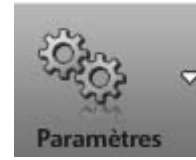

Gestion des contacts

1. Cliquez sur « Paramètres » et choisissez « Gestion des contacts » afin de créer de nouveaux contacts, de modifier ou de supprimer des contacts existants.

La boîte de dialogue correspondante s'ouvre.

**Remarque :** si vous modifiez des mots de passe ici, n'oubliez pas d'en informer vos contacts afin qu'ils puissent continuer de se connecter à votre site d'albums.

**2.** Cliquez sur « Ajouter un contact » afin de créer une nouvelle entrée de contact.

- Adresse e-mail entrez une adresse e-mail valide du contact à créer. Tous les messages à l'attention de cette personne seront envoyés à cette adresse, l'invitation à venir consulter votre site Internet d'albums en ligne par exemple.
- **Mot de passe :** indiquez le mot de passe avec lequel cette personne devra se connecter sur votre site Internet, afin de pouvoir consulter les « albums cachés ».
- **Prénom :** saisissez ici le prénom ou le surnom du contact afin de voir immédiatement de qui il s'agit lorsque tous les contacts sont affichés.
- Nom : si vous le désirez, vous pouvez entrer le nom de famille du contact.

**3.** Un clic sur « Enregistrer » finalise la création du nouveau contact. Il apparaît désormais dans votre liste des contacts.

## Menu

**Modifier :** ouvre la boîte de dialogue contenant les informations du contact. Vous pouvez y procéder à des modifications.

**Inviter :** invitez vos contacts à venir consulter votre site Internet d'albums en ligne. Dans la boîte de dialogue « Inviter des amis »,

cochez les cases situées devant les contacts que vous souhaitez inviter et cliquez sur « Inviter ».

**Supprimer :** cette commande permet de supprimer des contacts de votre liste. Les contacts supprimés ne pourront plus se connecter à votre site Internet et ne pourront plus consulter les albums cachés.

## Ajouter une musique d'ambiance

Vous avez la possibilité de définir une musique d'ambiance pour chaque album. Voilà comment procéder :

**1.** Dans l'arborescence de dossiers de MAGIX Online Medien Manager, cliquez sur la roue dentée située à côté de l'album à mettre en musique. Le menu va s'ouvrir.

**2.** Choisissez ici « Musique d'ambiance ». La boîte de dialogue « Musique d'ambiance » va s'ouvrir.

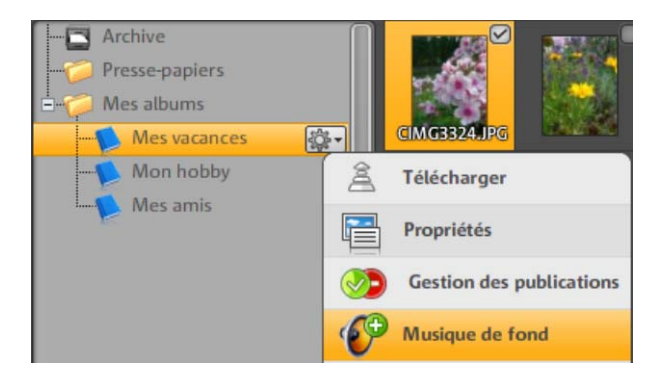

- 3. Choisissez un morceau en tant que musique d'ambiance :
- sélectionnez-le dans la bibliothèque musicale MAGIX, dans votre presse-papiers ou bien depuis un album : en cliquant sur un de ces dossiers, tous les morceaux qu'il contient apparaissent à droite. Afin d'en écouter un, cliquez sur la petite flèche située à côté des morceaux.

## Ou encore :

 chargez un nouveau morceau dans votre presse-papiers en cliquant sur « Charger de la nouvelle musique » et définissez-le en tant que musique d'ambiance. **4.** Une fois que vous avez choisi un morceau, cliquez sur « OK » pour le sauvegarder en tant que musique d'ambiance.

**Remarque :** vous pouvez modifier ce morceau à tout moment. Plus aucun morceau ne sera lu si vous cliquez sur « Supprimer la musique d'ambiance ».

## **E-Carte et E-mail photo**

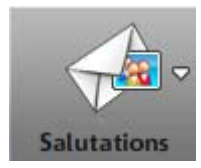

Surprenez vos amis en quelques clics seulement avec MAGIX Online Medien Manager en leur envoyant des e-mails photo et des cartes électroniques.

- **E-mail photo :** vos contacts reçoivent un e-mail de votre part contenant une photo sélectionnée en pièce jointe.
- Carte électronique : la photo que vous avez sélectionnée est intégrée dans un design au choix et sera accessible via une adresse URL. Vos contacts reçoivent cette URL automatiquement par e-mail.

#### Envoyer un e-mail photo

**1.** Sélectionnez dans MAGIX Online Medien Manager la photo que vous souhaitez envoyer.

**2.** Cliquez sur le bouton « Saluer » et choisissez l'action « Envoyer un e-mail photo ». La boîte de dialogue va s'ouvrir et vous verrez l'image à envoyer dans l'aperçu.

**3.** Tous vos contacts sont répertoriés à gauche. Sélectionnez ici le ou les contacts au(x)quel(s) vous souhaitez envoyer cette photo par e-mail.

Agrandissez votre liste de contacts via la fonction « Ajouter des contacts ».

**4.** Si besoin, rédigez un texte qui apparaîtra dans l'e-mail. Pour cela, cliquez sur « Ajouter un message personnel ».

**5.** En cliquant sur « Envoyer », les e-mails seront envoyés, y compris l'image ou les images souhaitée(s), au(x) contact(s) défini(s).

## Créer une carte électronique

**1.** Sélectionnez dans MAGIX Online Medien Manager la photo que vous souhaitez transformer en carte électronique.

**2.** Cliquez sur le bouton « Saluer » et choisissez l'action « Envoyer une carte électronique ». La boîte de dialogue va s'ouvrir et vous verrez votre image intégrée dans un design dans l'aperçu.

**3.** Sur la gauche, vous pouvez déterminer une sélection réduite de designs de cartes électroniques parmi de nombreuses catégories disponibles. Sur la droite, tous les modèles de la catégorie choisie sont repertoriés.

4. Sélectionnez le design souhaité.

**5.** Si besoin, adaptez votre image au design. Pour cela, vous trouverez différentes commandes sous la fenêtre d'aperçu :

- rotation vers la gauche ou vers la droite ainsi que zoom avant ou arrière par exemple.
- Cliquez sur le bouton avec le cercle rouge pour annuler toutes les modifications réalisées.

**6.** Cliquez sur Continuer si l'aperçu de la carte électronique vous convient.

7. Choisissez le ou les contact(s) au(x)quel(s) vous souhaitez envoyer un e-mail contenant l'adresse URL de cette carte électronique. Agrandissez votre liste de contacts via la fonction « Ajouter des contacts ».

**8.** Si besoin, rédigez un texte qui apparaîtra au dessous de la carte électronique. Pour cela, cliquez sur « Ajouter un message personnel ».

**9.** En cliquant sur « Envoyer », les e-mails seront envoyés au(x) contact(s) souhaité(s) avec l'adresse URL permettant d'accéder à la carte électronique.

## **Commander des tirages photos**

Que vous commandiez des tirages de photos depuis MAGIX Online Medien Manager ou encore vous ou vos visiteurs depuis votre site Internet d'albums photo, c'est toujoursMAGIX Tirage en ligne qui s'ouvrira.

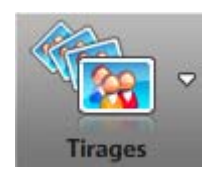

Si vous voulez commander des tirages de photos depuis **MAGIX Online Medien Manager**, sélectionnez toutes les photos souhaitées et cliquez sur ce bouton. Ensuite, choisissez « sélection de photos ». MAGIX Tirage en ligne va s'ouvrir.

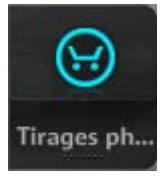

**En ligne :** si vous avez autorisé la commande de tirages de photos de vos albums, ce bouton est actif pour vous et vos invités.

Définissez si le tirage de la photo actuelle seulement ou de l'album entier doivent être commandés. Les photos apparaîtront alors dans la liste de commande.

Cliquez sur « Commande » pour ouvrir MAGIX Tirage en ligne.

**1.** Sous « Interface », indiquez si les photos doivent être développées en mat ou en brillant.

**2.** Sous « Optimisation automatique de l'image pour tirages et posters », vous pouvez activer ou désactiver cette fonction.

**Remarque :** n'utilisez cette optimisation que si vous n'avez pas encore édité les photos au préalable.

**3.** Sous « votre commande », indiquez le nombre de tirages désirés ainsi que le format pour toutes les photos et cliquez sur « Continuer ».

4. Entrez une adresse de facturation et cliquez sur « Continuer ».

**5.** Choisissez un mode de paiement et saisissez toutes les informations nécessaires.

6. Cliquez sur « Continuer » pour envoyer la commande.

# Fonctionnalités du site Internet de vos albums

Vous avez le choix entre de simples pages HTML ou des designs Flash pour votre site Internet. Ce choix influe non seulement sur son aspect, mais aussi sur le volume des fonctions disponibles.

# Fonctions supplémentaires disponibles (pour vous et les visiteurs) sur un site Flash :

- Actions : des albums entiers peuvent être exportés par code HTML et intégrés dans des pages cibles (myspace.com par exemple) sous forme de diaporamas.
- **Options :** des options concernant l'album, telles que le type de transitions entre les photos, leur durée d'affichage, l'affichage d'informations supplémentaires et la lecture en boucle, peuvent être définies ici.
- **Tirages de photos :** il est possible de commander des tirages de photos de vos albums via MAGIX Tirage en ligne et de se les faire livrer à domicile.
- Affichage pour les services Social Bookmarking : vous trouvez ici les données d'identification pour invités et propriétaires d'albums. Au-dessous, les services « Social Bookmarking » sont affichés afin que vos invités puissent ajouter rapidement votre site Internet à leurs favoris en ligne. Ainsi, ces invités font de la publicité pour votre album.

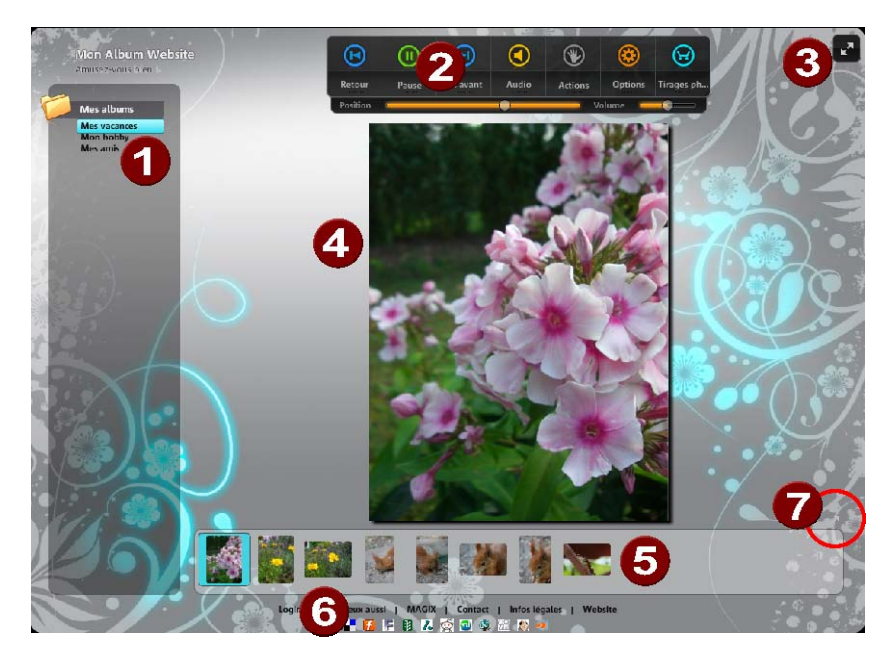

## Interface en design Flash

- Liste d'albums : tous les albums que vous avez créés et publiés apparaissent ici. Les albums auxquels vous avez autorisé (voir page 34) l'accès uniquement à certains contacts sont visibles seulement après la connexion et sont marqués d'un astérisque situé près du nom de l'album.
- Contrôle de transport avec fonctions supplémentaires : en plus des fonctions de lecture et des fonctions audio, vous et vos contacts avez la possibilité d'ajuster les paramètres de lecture sous forme de diaporama de l'album, d'exporter ou de télécharger des médias ainsi que de commander des tirages de photos (voir page 46), si vous avez activé ces fonctions (voir page 36).
- 3 Mode Plein écran : pour une présentation ou tout simplement pour profiter de vos médias en grand format. Ce mode est particulièrement adapté à des photos et à des vidéos en qualité haute définition. La liste d'albums (à gauche), le contrôle de transport (en haut) et la galerie (en bas) sont masqués et apparaissent uniquement lorsque vous survolez ces emplacements avec la souris.

Une connexion ADSL minimum est nécessaire pour garantir un déroulement sans problème de ces procédures.

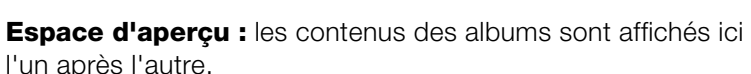

**Galerie :** tous les contenus d'un album sont listés ici à l'aide de petites images d'aperçu.

6 Connexion & barre des services Social Bookmarking : vous trouvez ici les données d'identification pour invités et propriétaires. Au-dessous, les services « Social Bookmarking » sont affichés afin que vos invités puissent ajouter votre site Internet à leurs favoris en ligne. Ainsi, ces invités font de la publicité pour votre album.

Activer le mode Galerie : si vous souhaitez voir en un coup d'oeil ce qui se trouve dans un album, utilisez le mode Galerie. En double-cliquant sur une photo ou bien sur une flèche, vous retournez en mode Standard (mode Playback).

## **Console de fonction**

4

6

|          | (1)   |          |       | ۲       | *       | 8          |
|----------|-------|----------|-------|---------|---------|------------|
| Retour   | Pause | En avant | Audio | Actions | Options | Tirages ph |
| Position | 1)    |          |       | v       | olume 2 |            |

| Retour &<br>Suivant | Accédez au titre précédent (retour) ou au titre suivant (suivant) dans l'album.                                                                                                    |
|---------------------|----------------------------------------------------------------------------------------------------|
| Pause               | Lorsqu'un album est ouvert, le diaporama démarre<br>automatiquement. Si vous souhaitez l'interrompre,<br>cliquez sur « Pause ». Un nouveau clic relance la<br>lecture.                                                                                                    |
| Audio               | Si un album contient de nombreux morceaux de<br>musique, ils seront affichés dans un lecteur audio<br>afin de paramétrer leur lecture. Le volume peut<br>également être réglé (2) et vous pouvez avancer ou<br>reculer dans une chanson grâce à l'indicateur de<br>position (1). |
| Actions             | Vous pouvez permettre à vos invités de publier des<br>photos de vos albums dans d'autres sites Web. Il<br>est également possible d'autoriser (voir page 34) le<br>téléchargement de chacun des contenus et<br>d'albums entiers.                                                  |
| Options             | Vous pouvez modifier ici les paramètres de<br>diaporama de l'album.                                                                                                    |

Tirages de<br/>photosSi vous avez activé cette fonction pour les visiteurs<br/>dans MAGIX Online Medien Manager, ils peuvent ici<br/>commander des tirages de photos (voir page 46) et<br/>se les faire livrer à domicile.

## Interface en design HTML

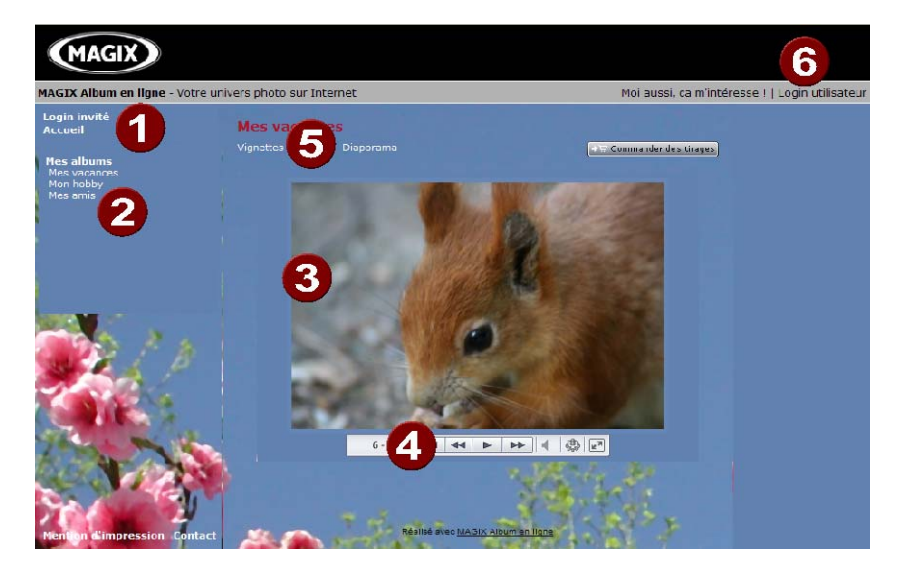

- Accéder à la page d'accueil et à la connexion des invités : si vous invitez des contacts à consulter votre site Internet d'albums photo, ils peuvent se connecter ici et visionner les albums pour lesquels vous leur avez autorisé l'accès (voir page 36).
- Liste d'albums : tous les albums que vous avez créés et publiés apparaissent ici. Les albums pour lesquels vous avez autorisé l'accès uniquement à certains contacts sont visibles seulement après la connexion et sont marqués d'un astérisque situé près du nom de l'album.
- **Espace d'aperçu :** les contenus des albums sont affichés ici l'un après l'autre.
- Contrôle de transport, réglage du volume & mode Plein écran : cette barre apparaît - également en mode Plein écran - lorsque la souris survole la bordure inférieure de l'image dans l'espace d'affichage.
- **5** Aperçu des images ou diaporama : les invités sur votre site peuvent modifier ici le mode d'affichage de vos albums.

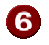

6 Connexion du propriétaire : cliquez ici pour vous connecter à votre Control Center.

## Les services de MAGIX en détail

## **MAGIX Website Maker**

Surfer n'est pas la seule activité simple sur Internet. MAGIX Service site Internet rend également possible la création et la publication de votre propre site Web, très aisément !

#### Ce service vous offre :

- votre domaine au choix (www.domaineauchoix.de) et un sousdomaine (http://votre-nom.magix.net/website);
- 250 Mo d'espace mémoire avec 5 boîtes mail d'1 Go ;
- Website Maker, avec des modèles pour les pages du site, des intros, des animations, des effets de textes, des designs et des formes, des modèles graphiques et visuels et des boutons, sans bannière publicitaire;
- des options pour la photo (\*.jpeg), la vidéo (\*.wmv) et la musique (\*.mp3);
- des logiciels supplémentaires tels que MAGIX Webmail pour la gestion de vos boîtes mail.

MAGIX Service site Internet vous offre en outre la possibilité de tester ce service pendant trois mois, gratuitement et sans obligation d'achat. Vous disposez ainsi de suffisamment de temps pour découvrir les multiples possibilitéss d'édition et de gestion de votre site Web avec MAGIX Website Maker.

# MAGIX Website Maker vous offre toutes les options nécessaires pour créer un site Web Flash® parfait.

- Modèles de design : nombreux modèles de sites Web modernes et haut de gamme, conçus dans un design Flash® professionnel, avec des sous-pages éditables : page d'accueil, page pour profil, page pour photos, page pour vidéos, etc.
- Texte et effets de texte : champs texte à positionner librement, avec polices et effets de texte animés exceptionnels, à ajouter et formater individuellement.
- **Contenus multimédias :** photos, diaporamas, vidéos avec le lecteur vidéo en ligne, musique de fond (à intégrer avec lecteur de musique en ligne et playlists).

- Éléments de décoration : objets exclusifs, nombreuses formes vectorielles, images d'arrières-plans, boutons, etc. pour une conception Web illimitée et unique.
- **Objets d'animation :** large choix d'objets d'animation dynamiques pour un site Web vivant et époustouflant.
- Liens : création facile de liens entre les contenus d'un même site ou de raccourcis vers des sites Web externes.
- **Extras :** compteur de visiteurs, livre d'or, formulaire de contact, fonction de recommandation du site et plein d'autres bonus utiles pour agrémenter le site Web.
- Fonction d'exportation : liens entre des éléments uniques du site Web (lecteur vidéo, diaporama, lecteur de musique, etc.) ou même de tout le site vers des sites Web externes.

## Procédez comme suit :

après votre inscription, au cours de laquelle vous entrez votre domaine, vous pouvez directement démarrer la création de votre site Web.

- 1. Dans MAGIX Website Maker, sélectionnez tout d'abord le design dans lequel vous souhaitez afficher votre site.
- 2. Si vous souhaitez que votre site Web débute avec une intro (sorte d'animation à l'ouverture de la page), au cours de la prochaine étape, sélectionnez l'intro de votre choix.
- Vous pouvez ensuite ajouter votre texte. Tous les éléments individuels des pages du site peuvent être librement positionnés. Pour ce faire, cliquez sur un élémént pour le sélectionner et déplacez-le par glisser-déposer.
- 4. Une fois que vos pages vous plaisent, vous pouvez activer votre site pour Internet.

## **MAGIX Tirage en ligne**

Commandez le tirage de vos photos numériques sur un papier de qualité Premium et réalisé par des spécialistes.

- Des épreuves exceptionnelles sur papier photo Premium dans tous les formats.
- Une qualité d'image éblouissante.
- Un large choix de cadeaux photo originaux (t-shirts, tasses, calendrier, etc.).
- MAGIX Photo Manager inclus, pour une commande facile de vos photos.

# Des photos et des cadeaux épatants à partir de vos photos numériques : un jeu d'enfant

## 1. Sélectionner des photos

Choisissez tranquillement vos photos préférées directement dans le programme et optimisez-les pour un résultat encore meilleur. Supprimez les yeux rouges, rafraîchissez les couleurs et les contrastes, etc.

Puis, sélectionnez simplement « Services » dans la liste des menus du programme (« MAGIX Tirage en ligne » > « Envoyer la sélection »).

## 2. Sélectionner le format et le nombre

Choisissez maintenant le nombre et le format des photos (par ex. 10 x 15) ou le cadeau que vous souhaitez recevoir (par ex. une tasse, un tee-shirt, ...).

Vous disposez d'un bon d'achat ? Cliquez simplement sur « Utiliser un bon » et saisissez son code.

## 3. Redimensionner

Vous avez la possibilité de configurer le format de votre tirage. Pour cela, cliquez sur « Éditer photo ». Vous pouvez dès lors choisir de configurer vos photos au petit format classique 2:3 ou au format numérique 3:4 pour le tirage.

La fenêtre d'aperçu vous permet de visualiser vos photos telles qu'elles seront imprimées. Vous pouvez également déterminer des paramètres personnalisés.

## 4. Envoyer la commande

Une fois tous les paramètres définis, cliquez sur « Envoyer la commande ». Saisissez ensuite votre adresse et le mode de livraison.

Vous recevrez une confirmation de la commande par e-mail, ainsi qu'un lien vous permettant de vous informer sur le statut de votre commande.

#### Livraison directement à domicile

Faites-vous livrer vos photos ou vos cadeaux directement à domicile par la poste ou retirez-les dans le labo photo le plus proche. Le délai de livraison est en moyenne de 2 à 3 jours.

Accéder au MAGIX Tirage en ligne http://rdir.magix.net/?page=QHAASNINMFBL.

## magix.info

**Aider et se faire aider** - Ce service MAGIX vous propose la MAGIX Communauté, une plate-forme permettant d'échanger des savoirs, de publier ses propres photos, vidéos et musiques, de discuter et d'évaluer, de communiquer, de se présenter et de créer un réseau avec d'autres membres.

Les rubriques Questions & Réponses, Montrer & Discuter, Savoirs & Ateliers sont à votre disposition et vous permettent de participer à la MAGIX Communauté de façon active ou passive. Vous ne disposez pas uniquement de ce service sur le portail www.magix.info http://www.magix.info/de/startseite/ mais aussi directement dans votre produit MAGIX.

#### Poser des questions en ligne

Vous avez une question, un problème avec votre programme MAGIX ou vous cherchez des conseils et astuces sur le thème des multimédia : vous avez frappé à la bonne porte !

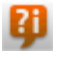

Vous pouvez trouver magix.info entre autres dans le menu « Online » ou en utilisant ce bouton.

#### Voir toutes les questions et réponses

Utilisez les questions des autres membres de la communauté et les savoirs accumulés dans les réponses pour améliorer votre méthode de travail, répondre à vos questions et connaître MAGIX Online Medien Manager dans les moindres détails.

#### Accéder à l'espace d'entraînement en ligne

Il n'y a pas que la théorie. Vous apprenez ici tout ce dont votre programme est capable dans la pratique. Learning by doing : la solution la plus rapide et la plus simple.

#### MAGIX.info transfert d'écran par Internet sur PC distant

Idéal pour consulter à plusieurs des photos et vidéos ou pour profiter de l'aide d'un tiers pour des questions, un travail de création ou encore concernant le programme en général (pour cela, un logiciel client est installé).

## Catooh

Catooh vous propose plus de 10 000 photos, vidéos, musiques de qualité et dans tous les thèmes ; il inclut un iContent intelligent avec des modèles de menus DVD originaux et des styles MAGIX MovieShow Maker géniaux pour donner vie à vos projets photo, vidéo et musicaux. Et tout cela, directement depuis votre produit MAGIX.

Cliquez simplement sur « Catooh... » dans le menu « Services » de votre programme, pour établir une connexion Internet.

Pour de plus amples informations, référez-vous au chapitre Internet http://rdir.magix.net/?page=GGPSAM2QLQ3Z.

## MyGoya

Sur n'importe quel ordinateur comme à la maison : restez toujours accessible, dans le monde entier, grâce au système d'exploitation en ligne sans installation de logiciel.

| Disque Web                                  | Votre disque dur sur Internet pour accéder<br>directement en ligne à tous vos fichiers<br>protégés. |
|---------------------------------------------|----------------------------------------------------------------------------------------------------|
| Communicator -<br>Chat & Private<br>Manager | Dialoguer en ligne avec des amis, envoyer et recevoir des messages privés et gérer les contacts     |
| Gestionnaire de<br>fichiers                 | Gestion rapide et pratique de vos fichiers<br>comme sur un système d'exploitation<br>classique.     |
| E-mail                                      | Aperçu de toutes les boîtes e-mail.                                                                 |
| Contacts                                    | Votre carnet d'adresses complet en ligne.                                                           |
| Calendrier                                  | Tous les rendez-vous en un coup d'oeil.                                                             |
| Démarrage rapide                            | Pour démarrer rapidement tous les programmes et fonctions de votre système.                         |
| Share Manager                               | Pour gérer l'accès à vos données. Qui peut voir quoi ?                                              |
| Lecteur                                     | Lecture de tous les médias dans un seul<br>lecteur.                                                 |
| Favoris                                     | Conservez vos favoris toujours à portée de main.                                                    |
| Notes                                       | Un bloc-notes pour le bureau.                                                                       |
| Sharebase                                   | Partage sécurisé avec vos contacts de médias, documents, rendez-vous, mémos, etc.                   |

Autoflow

Enregistrer les actions courantes comme processus de travail pour les activer à n'importe quel moment.

## **MAGIX Blog Service**

Créez votre propre journal en ligne avec MAGIX Blog Service !

Vous avez la possibilité de créer très facilement votre journal en ligne personnel (blog) et de le personnaliser selon vos souhaits : catégories, mots-clés pour une recherche rapide, calendrier, archives, etc. sans avoir besoin de **connaissances en langage HTML** !

Créez un compte et présentez jusqu'à 5 blogs individuels ; définissez le nom de votre sous-domaine (htt://votre-nom.magix.net/blog) et profitez d'un espace **sans bannière publicitaire** !

**Protection anti-spams :** les captcha rendent la fonction de commentaires encore plus sûre. Les spams et les commentaires en provenance d'une même adresse IP ou contenant des liens menant à des listes noires sont automatiquement rejetés.

**Gestion :** dans MAGIX Blog Service, vous pouvez inviter d'autres auteurs et, ensemble, collaborez à l'évolution de vos blogs. Jusqu'à dix auteurs peuvent prendre part à l'animation de votre blog. Vous pouvez définir des autorisations variées selon les rédacteurs : rédacteurs et rédacteur en chef. Les entrées d'un rédacteur doivent d'abord être validées par le propriétaire du blog avant sa publication. Dans le cas du rédacteur en chef, aucune validation n'est nécessaire.

**Espace mémoire :** tous les médias que vous utilisez dans MAGIX Blog Service sont administrés dans la mémoire de MAGIX Album en ligne. Si vous ne possédez pas encore de MAGIX Album en ligne, vous obtenez au moment de l'inscription au service de blog un Album GRATUIT avec 512 Mo de mémoire. Pour disposer de plus d'espace, vous pouvez acquérir une mise à niveau payante en Album CLASSIQUE (2 000 Mo) ou PREMIUM (5 000 Mo).

## Glossar

# C

Coordination de Connectivité. Désigne le changement de nom de domaine d'un fournisseur vers un autre fournisseur.

# Changement de domaine (ou changement du nom de domaine, ou déménagement de domaine)

Voir CC. Désigne le changement de domaine d'un fournisseur vers un autre fournisseur.

## **Courrier électronique**

Le courrier électronique permet aux clients de disposer d'une adresse électronique personnelle sur Internet, leur permettant d'envoyer ou de recevoir des messages électroniques (e-mail), à partir d'un ordinateur relié à Internet, indépendamment d'un logiciel de messagerie électronique. Les clients de MAGIX Website Service peuvent profiter de ce service.

## D

## DNS

Domain Name Service ou système de noms de domaine. Désigne le service d'un fournisseur permettant d'enregistrer des noms de domaine pour ses clients.

## Domaine

Un domaine est l'adresse Internet d'un site Web. Il se compose du nom du protocole Internet (généralement http://), du nom de l'ordinateur ou du réseau (tel que www), du domaine de second niveau (comme magix) et du domaine de premier niveau (.com, .net, etc.).

Ce qui assemblé donne :

protocole://nomderéseau.domainedesecondniveau.domainedepremie rniveau -> http://www.magix.com Les domaines sont attribués aux pays par le NIC (Network Information Center). En France, c'est l'AFNIC qui est responsable de l'attribution des noms de domaine. MAGIX assure pour vous la demande et la maintenance technique de votre domaine, ainsi que l'hébergement de votre site Web (créé avec MAGIX Website Maker).

## Domaine de premier niveau

Un domaine de premier niveau (anglais : Top Level Domain, abrégé TLD) indique le niveau hiérarchique le plus élevé dans une adresse Internet ou une adresse de courrier électronique. Il se positionne toujours à l'extrême droite d'une adresse Internet (ex. : « http://www.magix.de » .de représentant ici le domaine de premier niveau). Parmi les domaines de premier niveau, on retrouve les TLD de pays, tels que .de, .us, .co.uk, mais également des TLD génériques, tels que .com, .net, .org, .biz, etc.

## F

## Fournisseur

Un fournisseur (ou fournisseur de services Internet, fournisseur d'accès Internet) est un organisme permettant à ses clients d'accéder aux différents services d'Internet. Dans le cas de MAGIX Website Service, MAGIX est le fournisseur.

## Н

## Hébergement Web

L'hébergement est un service offert par un fournisseur d'accès à Internet (Internet Service Provider). Le fournisseur met à disposition de ses clients un espace disque sur son serveur et un nom de domaine, afin que les clients puissent diffuser leur propre site Web ou leurs pages personnelles. Avec MAGIX Website Service, MAGIX offre un hébergement à ses clients.

## HTTP

HyperText Transfer Protocol. Technologie utilisée pour transférer des documents hypertextes ou hypermédias entre un serveur Web et un navigateur Internet. Avant chaque adresse Internet, l'abréviation http:// est automatiquement définie et suggère ainsi la requête d'accès à une adresse Internet.

#### -IMAP

Internet Message Access Protocol. Protocole de messagerie électronique utilisé pour la réception des e-mails.

## L

## Lien hypertexte

Les liens hypertextes (ou liens) sont des liens informatiques cachés sous des mots renvoyant à d'autres sites Web ou d'autres documents sur Internet. Ils forment la base du Web (World Wide Web, www), puisque l'interconnexion entre les milliards de sites Web n'est possible qu'à travers les liens hypertextes.

## Ν

## Navigateur

Un navigateur (ou « navigateur Web », « navigateur Internet ») est un programme d'affichage des pages Internet. Les navigateurs les plus courants sont Internet Explorer, Mozilla Firefox, Safari et Opera.

## Ρ

## POP3

Post Office Protocol (version 3). Technologie de réception des emails utilisée dans les programmes courants de messagerie électronique (ex. : Outlook Express). POP3 vous permet de récupérer vos e-mails en attente sur le serveur de votre fournisseur et de les charger dans votre programme de messagerie.

## Q

#### Quelle est la différence entre une page Web et un site Web ?

Dans MAGIX Website Maker, nous utilisons le terme de site Web (ou Internet) pour désigner un emplacement sur Internet. Un site Web est une présentation en ligne composée de plusieurs pages. Un site Web se distingue par une navigation précise et un design graphique.

Une page Web (ou page Internet) est un document pouvant être ouvert par un programme (par exemple un navigateur Internet) depuis un serveur Web et présenté à l'écran. Les pages Web se composent de textes et d'éléments multimédias (images ou animations) structurés. Vous pouvez adresser au moins une URL à chaque page Web.

## S

## Serveur Web

Le serveur Web désigne l'ordinateur sur lequel votre hébergeur sauvegarde les pages de votre site et qui les rend accessibles sur Internet, 24/24 heures.

## SMTP

Simple Mail Transfer Protocol. Protocole permettant l'échange d'emails entre les serveurs.

## Social Bookmarks

Les internautes ont la possibilité d'indexer en commun des contenus Web. Les sites Web jugés intéressants peuvent être référencés sous forme de marque-pages dans leurs propres comptes. Cette liste est accessible à d'autres utilisateurs afin qu'ils puissent ouvrir ces sites Web rapidement et les découvrir également.

## Sous-domaine

La partie indépendante d'un domaine est appelée un sous-domaine. Le nom de chaque sous-domaine est défini par le nom du domaine. Dans le cas de MAGIX, le domaine est « http://www.magix.net ». Un sous-domaine pourrait alors se nommer « http://votrenom.magix.net ». Vous pouvez créer autant de noms de ce genre que vous le souhaitez.

## **T** Trafic

Le trafic (trafic de données) correspond au déplacement des données via Internet : par exemple, le téléchargement de fichiers ou l'ouverture de pages Web.

## U URL

Uniform Resource Locator. Indique l'emplacement d'une ressource sur Internet (ex. : site Web) et la méthode pour y accéder. Attention,

les termes URL et domaines ne sont pas synonymes, bien que souvent confondus. L'URL du site Web de MAGIX par exemple est http://www.magix.com.

## W

## Webmaster (ou webmestre)

Un webmaster est responsable de la conception, de l'administration et de la maintenance d'un site Web. La plupart du temps, le webmaster est également le propriétaire du site Web et du domaine correspondant. Si vous avez enregistré un domaine pour votre site Web dans MAGIX Website Service, une adresse e-mail « mailto:webmaster@nom-de-domaine » est automatiquement créée.

#### www

World Wide Web (littéralement « toile mondiale », par extension la Toile, plus communément appelé le Web). Le World Wide Web est l'application la plus utilisée d'Internet. Il est constitué de pages Web, stockées dans des serveurs Web, mises en ligne dans des sites Web, reliées entre elles par des liens hypertextes et consultables au moyen d'un navigateur Internet (ex. : Internet Explorer). Ce procédé se nomme familièrement « surfer sur Internet ».

## Index

## 3

3 étapes seulement pour créer votre Album en ligne ......16

## A

| Adresse Internet                   |            |
|------------------------------------|------------|
| Affichage                          | 16, 32     |
| Aide & assistance technique        | 15, 22     |
| Ajouter une musique d'ambiance     | 13, 31, 43 |
| Album en ligne                     | 23         |
| Aperçu des dossiers                | 16, 28     |
| Assistance technique               | 5          |
| Autoriser et interdire des actions | 36, 48, 50 |

## В

| Barre d'outils | Barre | d'outils | 15, | 26, | 32 |
|----------------|-------|----------|-----|-----|----|
|----------------|-------|----------|-----|-----|----|

## С

| Caractéristiques                                       |          |
|--------------------------------------------------------|----------|
| Catooh                                                 |          |
| CC                                                     |          |
| Changement de domaine (ou changement du nom de domaine | ə, ou    |
| déménagement de domaine)                               | 59       |
| Chargement amélioré                                    |          |
| Charger des médias 12, 14, 16, 23                      | , 26, 31 |
| Commander des tirages photos 13, 26, 46                | , 48, 50 |
| Configuration requise                                  | 7        |
| Connexion pour visiteurs sans adresse e-mail           | . 12, 37 |
| Console de fonction                                    | . 36, 49 |
| Contact                                                | . 15, 22 |
| Control Center - Aperçu                                | 20       |
| Copyright                                              | 2        |
| Courrier électronique                                  | 59       |
| Créer des dossiers & des albums17                      | , 26, 29 |
| Créer une carte électronique                           | . 27, 45 |

## D

| Démarrage - après l'enregistrement à MAGIX Services | en ligne 14 |
|-----------------------------------------------------|-------------|
| Designs de haute qualité                            |             |
| Designs simples                                     |             |
| DNS                                                 | 59          |
| Domaine                                             | 59          |
| Domaine de premier niveau                           | 60          |

## Е

| E-Carte et E-mail photo  |    |
|--------------------------|----|
| E-mail                   | 25 |
| En savoir plus sur MAGIX | 8  |
| Envoyer un e-mail photo  |    |
| Espace Web               |    |

## F

| Fonctionnalités du site Internet de vos albums | 47 |
|------------------------------------------------|----|
| Fonctions de MAGIX Online Medien Manager       | 26 |
| Fonctions du Control Center                    | 20 |
| Formats pris en charge                         | 13 |
| Fournisseur                                    | 60 |

## G

| Gérer dossiers & albums          |                          |
|----------------------------------|--------------------------|
| Gestion des accès à chaque album | 17, 31, 34, 48, 49       |
| Gestion des contacts             | . 15, 26, 28, 35, 37, 42 |
| Google AdSense                   | 25                       |

## Н

| Hébergement Web | 60 |
|-----------------|----|
| HTTP            | 60 |

#### I

| IMAP                                                  | 61     |
|-------------------------------------------------------|--------|
| Interface du programme de MAGIX Online Medien Manager | 15, 23 |
| Interface en design Flash                             | 48     |
| Interface en design HTML                              | 50     |
| Interface utilisateur repensée et optimisée           | 11     |

| Introduction     |        | .11  |
|------------------|--------|------|
| Inviter des amis | 18, 23 | , 27 |

## L

| Le Monde en Ligne de MAGIX      | 8  |
|---------------------------------|----|
| Les services de MAGIX en détail |    |
| Lien hypertexte                 | 61 |

## Μ

| MAGIX Blog Service<br>MAGIX Online Medien Manager<br>MAGIX Premium Club |       |
|-------------------------------------------------------------------------|-------|
| MAGIX Services en ligne - Les services                                  | 8     |
| MAGIX Tirage en ligne                                                   |       |
| MAGIX Website Maker                                                     | 9, 52 |
| magix.info                                                              |       |
| Menu                                                                    |       |
| Menu Albums                                                             | 31    |
| Mettre à niveau maintenant                                              | 25    |
| Mode Aperçu                                                             |       |
| Musique d'ambiance personnalisée                                        |       |
| MyGoya                                                                  | 57    |

## Ν

| Navigateur                                    | 61         |
|-----------------------------------------------|------------|
| Ne pas paramétrer l'album comme public        | 18, 30, 34 |
| Nouveaux modèles de conception d'albums photo | 11         |
| Nouvelle protection par mot de passe          | 12         |

## Ρ

| Paramètres                                              | 12, 15, | , 21, 23 |
|---------------------------------------------------------|---------|----------|
| Paramètres valables pour tous les albums                | 15      | , 28, 41 |
| Personnaliser le design du site Internet d'albums photo | 15, 23  | , 28, 38 |
| POP3                                                    |         | 61       |

## Q

| Quelle est la différence entre une page Web et un site Web ?6 | 51 |
|---------------------------------------------------------------|----|
| Quelles sont les nouveautés ?1                                | 1  |
| Qu'est-ce que MAGIX Album en ligne ? 1                        | 1  |

## S

| Sélectionner un design pour l'album | 17 |
|-------------------------------------|----|
| Serveur Web                         | 62 |
| Service Domaine                     | 24 |
| SMTP                                | 62 |
| Social Bookmarks                    | 62 |
| Sous-domaine                        | 62 |

## Т

| Technologies Flash et HTML | 12 |
|----------------------------|----|
| Trafic                     | 62 |
| Tutoriel                   | 14 |

## U

## W

| Webmaster (ou webmestre) | 63 |
|--------------------------|----|
| Website Maker            | 24 |
| WWW                      | 63 |